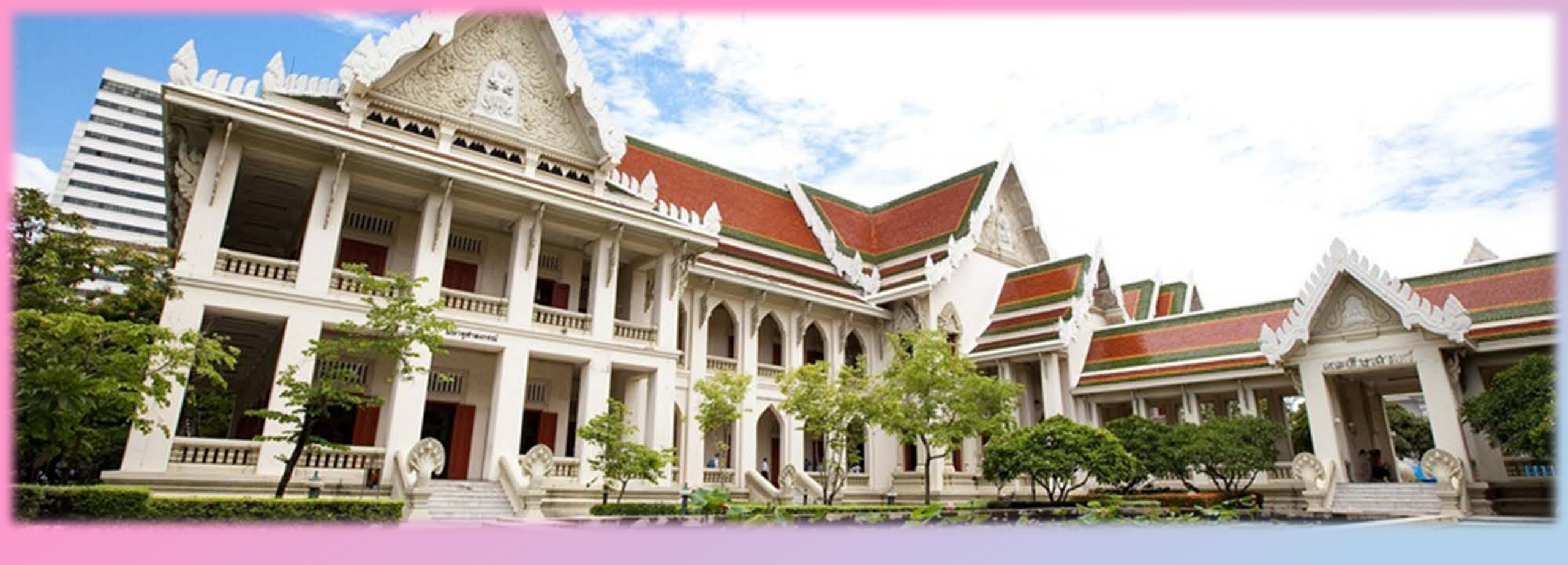

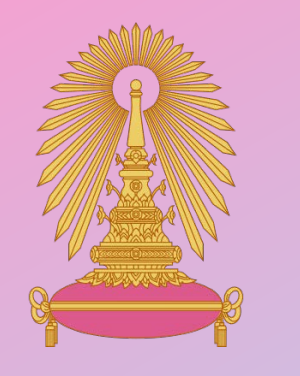

# อบรม Less Paper

<mark>คณะอักษรศาสตร์ จุ</mark>ฬาลงกรณ์มหาวิทยาลัย

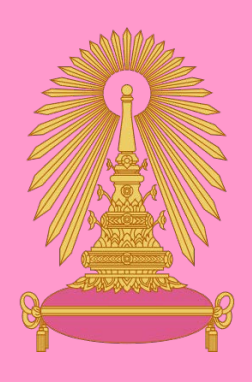

### การเข้าสู่ระบบ LessPaper

เปิดโปรแกรมบราวเซอร์ Chrome หรือ FireFox เข้าเว็บไซต์ ดังนี้ <u>http://Lesspaper.it.chula.ac.th</u> ระบุ CUNET USER และ PASSWORD จากนั้นกดปุ่มกด Login เข้าสู่ระบบ

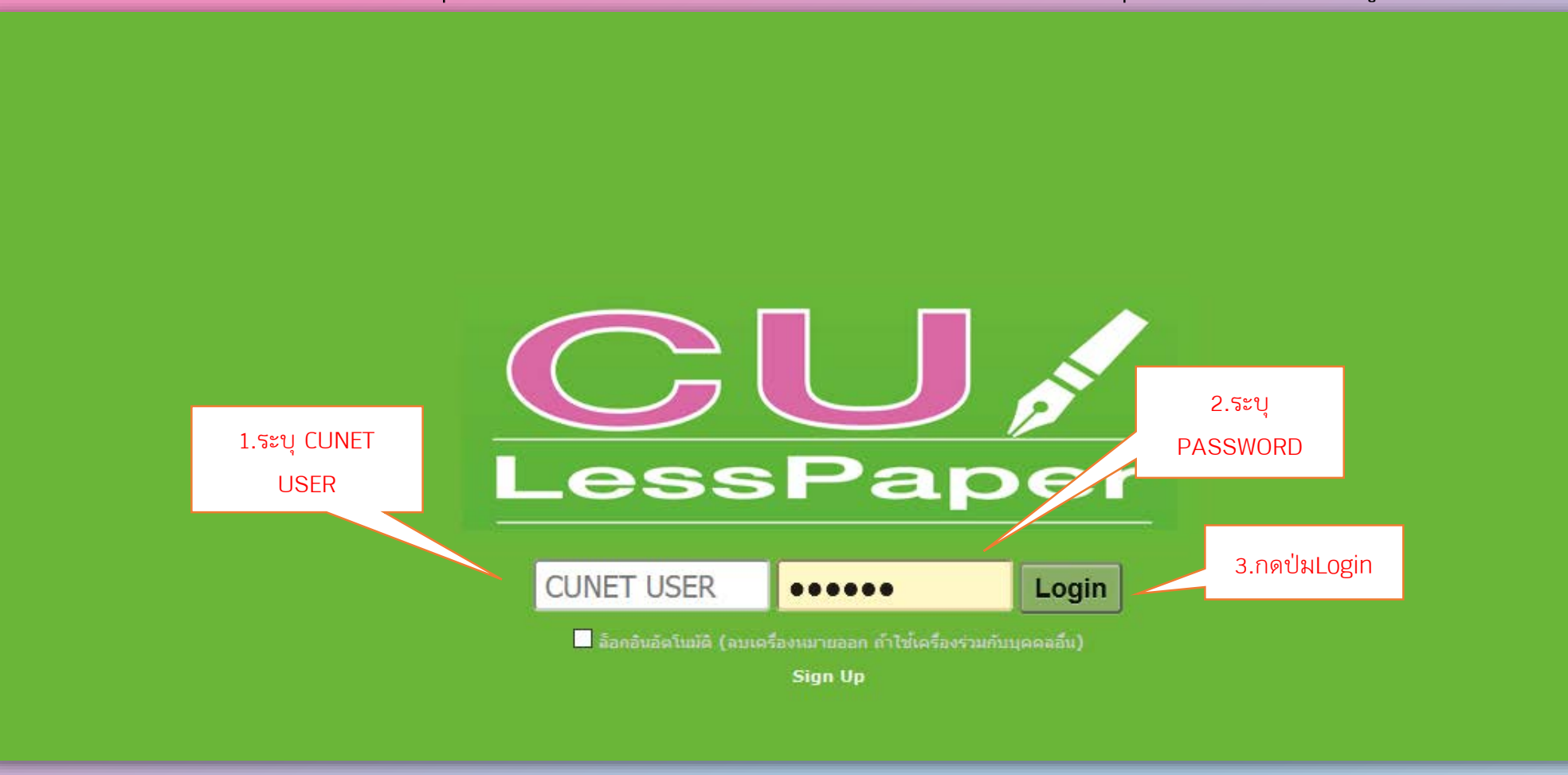

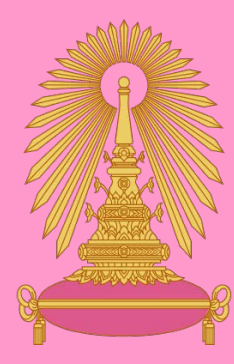

## เมื่อเข้าสู่ระบบสำเร็จ จะปรากฏหน้าเมนูหลักของระบบงานสารบรรณอิเล็กทรอนิกส์ (CU-LessPaper)

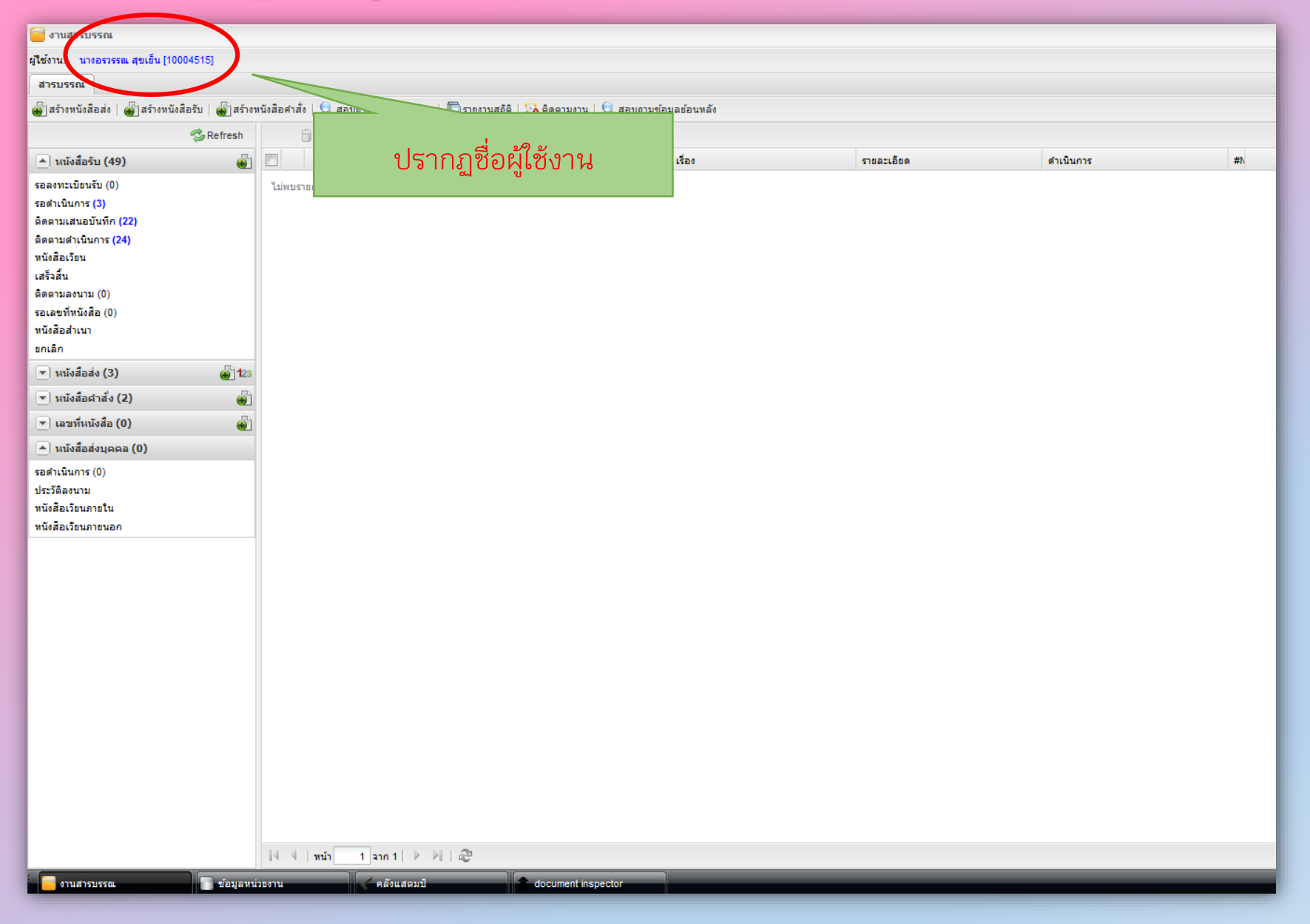

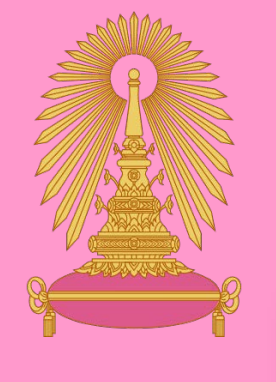

| การสร้างหนังสือรับ / กรณีมาเป็นกระดาษ                                                                                                    | 3. กรอกข้อมูลประกอบ                                                                                                 |
|----------------------------------------------------------------------------------------------------|----------------------------------------------------------------------------------------------------|
|                                                                                                    |                                                                                                    |
| มูโซ้งาน: นางอรรรรณ สุขเอ็น [10004515]                                                                                                    | ผู้รับมอบหมาย 🗸 คณะอักษรศาสตร์                                                                                      |
| สร้างหนังสือรับ * ระบบจะเปิด Tab สร้าง                                                                                                    |                                                                                                    |
| ชาวันที่มี      ชาวันที่      ชาวันที่      ชาวันที | ว้อนอเอกสาร                                                                                                    |
| ที่เหมอ ที่ได้เป็น<br>กระดาษโน้ต 🗸 แล้<br>นล้อมป์ลายเซ็น ⊀ แสดมป์ - 🛛 🔁 เปิดเอ                                                                                                    | เลือนหอบตา                                                                                                    |
| 🔲 🔎 🛧 🛛 1≑ of 2 — 🕂 Automatic Zoom 🗧 🖬 🖡                                                                                                    | ผู้รับมอบหมาย:* <mark>นางอรวรรณ สุขเย็น ∽</mark>                                                                    |
| 530                                                                                                    | าเลขที่หนังสือ วันที่                                                                                               |
|                                                                                                    | เลขที่: ประเภทเลขที่หนังสือ: เลขที่หนังสือรบ                                                                        |
| 2.Click น้ำเข้าเอกสาร                                                                                                    | วันเวลาลงรับ: 30 กันยายน 2563 ํํํํํําเมาอื่า 10:22 ํํํํํ ฃอเลข<br>5 แนบสิ่งที่ส่งมาด้วย ประกอบการ                   |
|                                                                                                    | <ul> <li>โต้าของเรื่อง</li> </ul>                                                                                   |
| เลือกไฟล์ PDF หรือ Word                                                                                                    | ประเภทหนังสือ:* หนังสือภายนอก 🖌 ประเภทหนังส์ พิจารณา (ถ้ามี)                                                        |
| าเริ่มที่กข้อดาวบ                                                                                                    | เจ้าของหนังสือ:* สถาบันเอเชียศึกษา จุฬาฯ เจ้าขอ<br>สับความเร็ว:* ปอริ                                               |
| ส่วนงาน โครงการการพัฒนาการท่องเที่ยวเชิงสร้างสรรค์ สถาบันเอเซียศึกษา จฬาฯ โทร. 87422                                                                                                    |                                                                                                    |
| ที่ อว 64.37/ <b>8 52</b> วันที่ <b>2</b> 8 กันยายน 2563                                                                                                    |                                                                                                    |
| <b>เรื่อง</b> ขออนุมัติเดินทางไปปฏิบัติงานต่างจังหวัด                                                                                                    | เลขที่หนังสือ:* อว 64.37/852 ลงวันที่:* 28 กันยายน 2563                                                             |
| đen condicentore                                                                                                    | ระดบครามสบ:<br>จาก:* สถาบันเอเชียศึกษา จฬาฯ                                                                         |
| เรียน พณาท พณะอากรวทาสตร                                                                                                    | เรื่อง:* ขออนุมัติเดินทางใปปฏิบัติงานต่างจังหวัด                                                                    |
| ตามที่สภามหาวิทยาลัยในการประชุมครั้งที่ 82 4. สรุปเนื้อหาหนังสือ ใช้เพื่อ การค้นหา                                                                                                    | เรียน:* คณบดีคณะอักษรศาสตร์                                                                                         |
| การให้ทุนอุดหนุนโครงการวิจัย เรื่อง "การพัฒนาการท่อ                                                                                                    | อ้างถึง: ระบุเลขที่ ดันทา เห็น                                                                                      |
| Tourism) จากเงินรายได้ของมหาวิทยาลัย โครงการ "สะ (ใคร- ทำอะไร- ที่ไหน-เมื่อไร)                                                                                                    | สืงที่ส่งมาด้วย:                                                                                                    |
| ได้รับการสนับสนุนงบประมาณจำนวน 54,472,700 บา                                                                                                    | ระเอียด:* ศาสตราจารย คร.ฐตรีตน บันบารงกจ<br>อาจารย์ คร.ชนิดา ดวงยีหวา<br>จันหรัดน่อน เหมว่อเรียน 24 20 คร.คร.ย 2562 |
| ถ้วน) โดยมีระยะเวลาในการดำเนินงาน 3 ปี นับดังแต่เดือนกุมภาพนธ 2562 ถงเดอนกุมภาพนธ 2565 นน                                                                                                    |                                                                                                    |
| เนื่องจาก "โครงการย่อยที่ 1.3 การจัดตั้งศูนย์อ้างอิงและวิจัยฐานข้อมูลทางภูมิศาสตร์เศรษฐกิจ                                                                                                    | ผู้ลิงนาม:* รองศาสตราจารย์ ดร.นวลน้อย ตรีรัตน์                                                                      |
| สังคมและวัฒนธรรมเพื่อการพัฒนาศักยภาพการท่องเที่ยวเชิงสร้างสรรคในจังหวัดน่าน" โดยมีผู้ช่วย                                                                                                    | ประเภทการดำเนินการ: ส่งออกหน่วยงานภายใน                                                                             |
| ศาสตราจารย์ ดร. ฐิติรัตน์ ปั้นบำรุงกิจ พนักงานมหาวิทยาลัย ตำแหน่งผู้ช่วยศาสตราจารย์ A4 เป็นหัวหน้า                                                                                                    |                                                                                                    |
| โครงการดังกล่าว ต้องเดินทางไปเก็บข้อมูลภาคสนาม ที่จังหวัดน่าน <b>ระหว่างวันที่ 24-30 ตุลาคม 2563</b>                                                                                                    | 🔺 เอกสารที่จัดเก็บ                                                                                                  |
| จึงใคร่ขอความอนุเคราะห์ให้บุคลากรที่มีรายชื่อดังต่อไปนี้เดินทางไปปฏิบัติงานในจังหวัดน่าน                                                                                                    | ดันฉบับอยู่ที่:* คณะอีกษรศาสตร์                                                                                     |
| 1. ผู้ช่วยศาสตราจารย์.ดร.รู้ดิรัตน์ ปันบำรุงกิจ                                                                                                    | เอกสารนำเข้า: 2300.pdf จำนวนหน้า: 2 หน้า                                                                            |
| 📑 งานสารบรรณ 🌍 ข้อมูลหน่วยงาน                                                                                                    |                                                                                                    |

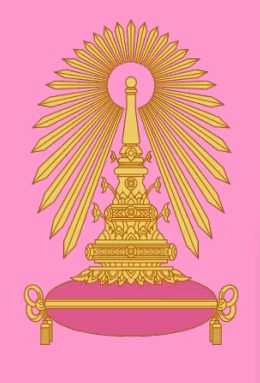

| 🤤 งานสารบรรณ                              |                                            | 7 Click บันทึกหนังสือ                                |                         |                      |                                                 |                        |                     |                  |  |
|-------------------------------------------|--------------------------------------------|------------------------------------------------------|-------------------------|----------------------|-------------------------------------------------|------------------------|---------------------|------------------|--|
| ผู้ใช้งาน: นางอรวรรณ สุขเย็น [10004515]   |                                            |                                                      |                         |                      |                                                 | ผู้รับมอบหมาย: ทั้งหมด | 9                   | ✓ คณะอักษรศาสตร์ |  |
| สารบรรณ สร้างหนังสือรับ * 🗷               |                                            |                                                      |                         |                      |                                                 |                        |                     |                  |  |
| 👚 นำเข้าเอกสาร 🗅 หนังสือแนบ 🔚 บันท์       | ทึกหนังสือ 🖧 ขั้นตอนเอกสาร                 |                                                      |                         |                      |                                                 |                        |                     |                  |  |
| หนังสือ                                   |                                            |                                                      | ( <u>*</u> )            | ข้อมูลเอกสาร         |                                                 |                        |                     |                  |  |
| 📃 กระดาษโน้ต 🖿 แสตมป์ว่าง 🏼 🛷 แสตมป์ลายเร | เซ็น 🖿 แสตมป์ 🗸   📆 เปิดเอกสาร             | 🔁 ตัวอย่างเอกสาร                                     |                         | ผู้รับมอบหมาย        |                                                 |                        | 5.Click ขอ          | เลข              |  |
| 🔲 🔎 🌪 Page: 1                             | 1 ≑ of 2 —                                 | + Automatic Zoom ÷                                   | 🖶 🖸 🔳                   | ผู้รับมอบหมาย:*      | นางอรวรรณ สุขเย็น 🗸 👻                           |                        |                     |                  |  |
|                                           |                                            |                                                      | 61.62                   | เลขที่หนังสือ วันที่ |                                                 |                        |                     |                  |  |
|                                           |                                            |                                                      |                         | เลขที่:              | 2300                                            | ประเภราสขทีหนังสือ:    | เลขเพิ่หนังสือรับ   | Y                |  |
|                                           |                                            | คณะอักษรศาส                                          | (MS ^                   | วันเวลาลงรับ:        | 30 กันยายน 2563 📑 10:22 🎽                       | ขอเลข                  |                     |                  |  |
|                                           |                                            | จุฬาลงกรณ์มหาวิท                                     | ายาลัย                  |                      |                                                 |                        |                     |                  |  |
|                                           |                                            | เลขรับที่: ๒๓๐๐                                      |                         | 🔺 เจ้าของเรื่อง      |                                                 |                        |                     |                  |  |
|                                           |                                            | วันที่: 🛖๐ กันยายน ๒๕๖๓                              | ເລີຍ ອີ                 | ประเภทหนังสือ:*      | หนังสือภายนอก 🗸                                 | ประเภทหนังสือย่อย:     |                     | ¥                |  |
|                                           |                                            |                                                      |                         | เจ้าของหนังสือ:*     | สถาบันเอเชียศึกษา จุฬาฯ                         | เจ้าของเรื่อง:         |                     |                  |  |
|                                           | บ้า                                        | นทึกข้อความ                                          |                         | ชั้นความเร็ว:*       | ปกติ 🗸                                          | ชั้นความสับ:*          | ปกติ                | *                |  |
| ส่วนงาน โ                                 | โครงการการพัฒนาการท่องเที่ยว               | เชิงสร้างสรรค์ สถาบันเอเชียศึกษา จุฬาฯ โทร.          |                         |                      |                                                 |                        |                     |                  |  |
| ที่ อว 64.3                               | .37/ <b>852</b>                            | วันที่ <b>2%</b> กันยายน 2563                        |                         | รายละเอยดเอกสาร—     |                                                 |                        |                     |                  |  |
| เรื่อง ขออ                                | อนุมัติเดินทางไปปฏิบัติงานต่างจัง          | หวัด                                                 |                         | เลขทีหนังสือ:*       | อว 64.37/852                                    | ลงวันที่:*             | 28 กันยายน 2563     |                  |  |
|                                           |                                            |                                                      |                         | ระดับความลับ:        | ×                                               | วันทิสนสุด:            |                     |                  |  |
| เรียน คณ                                  | นบดี คณะอักษรศาสตร์                        |                                                      |                         | จาก:*                | สถาบันเอเชียศึกษา จุฬาฯ                         |                        |                     |                  |  |
|                                           |                                            |                                                      |                         |                      | งไปปฏิบัติงานต่างจังหวัด<br>-                   |                        |                     |                  |  |
| ตา                                        | ามที่สภามหาวิทยาลัยในการประชุ              | มุครั้งที่ 823 เมื่อวันที่ 24 มกราคม 2: 6.5ะUl       | มจะสร้าง Stamp รับให้,เ | ไร้บตำแหน่ง          | ขนาด รศาสตร์                                    |                        |                     |                  |  |
| การให้ทุนอุ                               | อุดหนุนโครงการวิจัย เรื่อง "การพัด         | มนาการท่องเที่ยวเชิงสร้างสรรค์" (De                  | ຕາຍຕັ້ວ ຄວາງ            |                      |                                                 | คนหา                   | 1991                |                  |  |
| Tourism) จ                                | จากเงินรายได้ของมหาวิทยาลัย โด             | ครงการ "สร้างเสริมพลังจุฬาฯ ก้าวสู่ค                 | ู่ ม เหตุอุกุก เว       |                      |                                                 |                        |                     | เพิ่ม            |  |
| ได้รับการสา                               | สนับสนุนงบประมาณจำนวน 54,4                 | 72,700 บาท (ห้าสิบสี่ล้านสี่แสนเจ็ดน                 |                         |                      | ร.ฐตร์ตน บินบารุงกจ<br>อาจารยุตร.ชนดา ดวงยู่หวา |                        |                     |                  |  |
| ถ้วน) โดยมี                               | มีระยะเวลาในการดำเนินงาน 3 ปี              | นับตั้งแต่เดือนกุมภาพันธ์ 2562 ถึงเดือนกุมภาพันธ์ 25 | 65 นั้น                 |                      | จังหวัดน่าน ระหว่างวันที่ 24-30 ตุลาคม 2563     |                        |                     |                  |  |
|                                           |                                            |                                                      |                         | ผู้ลงนาม:*           | รองศาสตราจารย์ ดร.นวลน้อย ตรีรัตน์              |                        |                     | P                |  |
| ារ                                        | <sup>1</sup> องจาก "โครงการย่อยที่ 1.3 การ | จัดดังศูนย์อ้างอิงและวิจัยฐานข้อมูลทางภูมิศาสตร์เศ   | ទាមឲ្យប្រុក             | ประเภทการดำเนินการ:  | ส่งออกหน่วยงานภายใน                             |                        |                     | ¥                |  |
| สังคมและว่                                | ะวัฒนธรรมเพื่อการพัฒนาศักยภ                | าาพการท่องเทียวเชิงสร้างสรรค์ในจังหวัดน่าน" โดยร่    | มีผู้ช่วย               | ดำเนินการ:           | พิจารณา                                         |                        |                     |                  |  |
| ศาสตราจาะ                                 | ารย์ ดร. รู้ติรัตน์ ปันบำรุงกิจ พนัก       | งานมหาวิทยาลัย ตำแหน่งผู้ช่วยศาสตราจารย์ A4 เป็น     | ห้วหน้า                 |                      |                                                 |                        |                     |                  |  |
| โครงการดัง                                | iงกล่าว ต้องเดินทางไปเก็บข้อมูล <i>เ</i>   | กาคสนาม ที่จังหวัดน่าน ระหว่างวันที่ 24-30 ตุลาคม    | 1 2563                  | 🔺 เอกสารที่จัดเก็บ   |                                                 |                        |                     |                  |  |
| จึงใคร่ขอคร                               | าวามอนุเคราะห์ให้บุคลากรที่มีราย           | เชือดังต่อไปนี้เดินทางไปปฏิบัติงานในจังหวัดน่าน      |                         | ต้นฉบับอยู่ที่:*     | คณะอักษรศาสตร์                                  |                        |                     |                  |  |
| 1.                                        | . ผู้ช่วยศาสตราจารย์.ดร.จูิดิรัตน์ ป้      | ในบำรุงกิจ                                           |                         | เอกสารนำเข้า:        | 2300.pdf                                        | จำนวนหน้า:             | 2 หน้า              |                  |  |
|                                           | r .a a                                     |                                                      | ×                       | ะได้อากำ**           | มากรารรถเ สดแข็ม                                | ະເດືອດວ່າ**            | มากการกรรณ สัญเพิ่ม |                  |  |
| งานสารบรรณ อมูลหา                         | านวยงาน คลังแสตร                           | document inspector                                   |                         |                      |                                                 |                        |                     |                  |  |

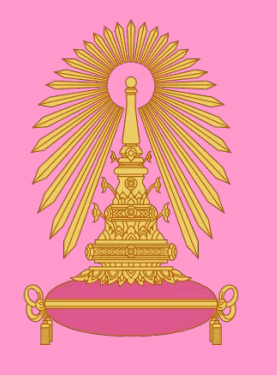

### การสร้างหนังสือรับ / กรณีมาทางระบบ LessPaper

| 🧧 งานสารบรรณ                                                                                                    |               |                                         |               |                 |                                                                                                    |                        |                          |             |                  | -BX      |  |  |  |
|----------------------------------------------------------------------------------------------------|---------------|-----------------------------------------|---------------|-----------------|----------------------------------------------------------------------------------------------------|------------------------|--------------------------|-------------|------------------|----------|--|--|--|
| ผู้ใช้งาน: นางอรวรรณ สุขเย็น [10004515]                                                                                        |               |                                         |               |                 |                                                                                                    | ผู้รับมอบหมาย: ทั้งหมด | ⊻ คณะ                    | อักษรศาสตร์ | ▼ [E⇒]           | 🍋 🤃      |  |  |  |
| สารบรรณ                                                                                                    | สารบรรณ       |                                         |               |                 |                                                                                                    |                        |                          |             |                  |          |  |  |  |
| 🌡 สร้างหนังสือส่ง   🎳 สร้างหนังสือรับ   🍓 สร้างหนังสือศาสั่ง   🔩 สอบถาม   🔩 รายงานสถิติ   🏠 ติดตามงาน   🔩 สอบถามข้อมูลย้อนหลัง |               |                                         |               |                 |                                                                                                    |                        |                          |             |                  |          |  |  |  |
| 🤹 Re                                                                                                    | fresh 1       | หนังสือรับ : รอลงทะเบียนรับ 🗼 ดำเนินการ | ┥ ส่งคืน      |                 |                                                                                                    |                        |                          | ค้นหา       |                  | ۵ 😩      |  |  |  |
| 🔺 หนังสือรับ (41)                                                                                                    |               | เลขที่หนังสือ                           | วันที่หนังสือ | ประเภทหนังสือ   | จาก เรื่อง 🗸                                                                                          | เรียน                  | សូំពិតព់៦                | วันที่สร้าง | วันเวลารับเข้า   | #N 🖽     |  |  |  |
| รอลงทะเบียนรับ (1)                                                                                                    | V             | 559                                     | 30/09/2563    | หนังสือภายใน    | จุฬาลงกรณ์มหาวิทยาลัย สำนักงานมหาวิทยาลัย สำ จัดทำแบบสำรวจการรักษาความมั่นคงปลอดภัยของข้อมูลส่วนบุคคล | คณบดี/ผู้อำนวยการ      | น.ส.จันทร์เพ็ญ ที่วาวงษ์ | 30/09/2563  | 30/09/2563 15:40 | 3        |  |  |  |
| รอดำเนินการ (5)                                                                                                    |               |                                         |               |                 |                                                                                                    |                        |                          |             |                  |          |  |  |  |
| ติดตามเสนอบันทึก (11)                                                                                                    |               |                                         |               |                 |                                                                                                    |                        |                          |             |                  |          |  |  |  |
| ติดตามดำเนินการ (24)                                                                                                    |               |                                         |               |                 |                                                                                                    |                        |                          |             |                  |          |  |  |  |
| หนงสอเวยน                                                                                                    |               |                                         |               | 4 07            |                                                                                                    |                        |                          |             |                  |          |  |  |  |
| ติดตามลงนาม (0)                                                                                                    |               | 1.หนังสือรอ                             | ลงทะเเ        | 1ยนรับ          |                                                                                                    |                        |                          |             |                  |          |  |  |  |
| รอเลขที่หนังสือ (0)                                                                                                    |               |                                         |               |                 |                                                                                                    |                        |                          |             |                  |          |  |  |  |
| หนังสือสำเนา                                                                                                    |               |                                         |               |                 |                                                                                                    |                        |                          |             |                  |          |  |  |  |
| ยกเลิก                                                                                                    |               |                                         |               |                 | 2 Doublo Click 1                                                                                      | เปิดเวกสาร             |                          |             |                  |          |  |  |  |
| 💌 หนังสือส่ง (1)                                                                                                    | 🎳 <b>1</b> 23 |                                         |               |                 | 2.DUUDIE CIICK GNO                                                                                    | LOAIGUUUIS             |                          |             |                  |          |  |  |  |
| 💌 หนังสือศาสั่ง (5)                                                                                                    | <b>•</b>      |                                         |               |                 |                                                                                                    |                        |                          |             |                  |          |  |  |  |
| 💌 เลขที่หนังสือ (0)                                                                                                    | <b>•</b>      |                                         |               |                 |                                                                                                    |                        |                          |             |                  |          |  |  |  |
| 🔺 หนังสือส่งบุคคล (0)                                                                                                    |               |                                         |               |                 |                                                                                                    |                        |                          |             |                  |          |  |  |  |
| รอดำเนินการ (0)                                                                                                    |               |                                         |               |                 |                                                                                                    |                        |                          |             |                  |          |  |  |  |
| ประวัติลงนาม                                                                                                    |               |                                         |               |                 |                                                                                                    |                        |                          |             |                  |          |  |  |  |
| หนังสือเวียนภายใน                                                                                                    |               |                                         |               |                 |                                                                                                    |                        |                          |             |                  |          |  |  |  |
| หนังสือเวียนภายนอก                                                                                                    | _             |                                         |               |                 |                                                                                                    |                        |                          |             |                  |          |  |  |  |
|                                                                                                    |               |                                         |               |                 |                                                                                                    |                        |                          |             |                  |          |  |  |  |
|                                                                                                    |               |                                         |               |                 |                                                                                                    |                        |                          |             |                  |          |  |  |  |
|                                                                                                    |               |                                         |               |                 |                                                                                                    |                        |                          |             |                  |          |  |  |  |
|                                                                                                    |               |                                         |               |                 |                                                                                                    |                        |                          |             |                  |          |  |  |  |
|                                                                                                    |               |                                         |               |                 |                                                                                                    |                        |                          |             |                  |          |  |  |  |
|                                                                                                    |               |                                         |               |                 |                                                                                                    |                        |                          |             |                  |          |  |  |  |
|                                                                                                    |               |                                         |               |                 |                                                                                                    |                        |                          |             |                  |          |  |  |  |
|                                                                                                    |               |                                         |               |                 |                                                                                                    |                        |                          |             |                  |          |  |  |  |
|                                                                                                    |               |                                         |               |                 |                                                                                                    |                        |                          |             |                  |          |  |  |  |
|                                                                                                    |               |                                         |               |                 |                                                                                                    |                        |                          |             |                  |          |  |  |  |
|                                                                                                    |               |                                         |               |                 |                                                                                                    |                        |                          |             |                  |          |  |  |  |
|                                                                                                    |               |                                         |               |                 |                                                                                                    |                        |                          |             |                  |          |  |  |  |
|                                                                                                    |               |                                         |               |                 |                                                                                                    |                        |                          |             |                  |          |  |  |  |
|                                                                                                    |               |                                         |               |                 |                                                                                                    |                        |                          |             |                  |          |  |  |  |
|                                                                                                    | •             | 4 4 1                                   |               |                 |                                                                                                    |                        |                          |             |                  |          |  |  |  |
|                                                                                                    |               | า า เมมา 1 าก1   PP   🥰                 |               |                 |                                                                                                    |                        |                          |             |                  |          |  |  |  |
| 🔚 🦲 งานสารบรรณ 🔚 ร                                                                                                    | ข้อมูลหน่วยงา | าน 🧹 คลังแสตมป์                         | doe           | ument inspector |                                                                                                    |                        |                          |             |                  | 🈽 Logout |  |  |  |

### 7. Click บันทึกหนังสือ

3. ต

| - งานสารบรรณ                                                                            |                                                      |                                                                                                  |
|-----------------------------------------------------------------------------------------|------------------------------------------------------|--------------------------------------------------------------------------------------------------|
| ผู้ใช้งาน: นางอรวรรณ สุขเอ็น [10004515]                                                 |                                                      | ผู้รับมอบหมาย: ทั้งหมด 🗡 คณะอักษรศาสตร์                                                          |
| สารบรรณ รอลงทะเบียนรับ * 🛞                                                              |                                                      |                                                                                                  |
| 🖹 นำเข้าเอกสาร 🔚 บันทึกหนังส <sup>ื้</sup> อ 🖧 ขั้นตอนเอกสาร 🛛 ┥ ส่งคืน                 |                                                      |                                                                                                  |
| หนังสือ                                                                                 |                                                      |                                                                                                  |
| 📃 กระดาษโน้ต ✔ แสตมป์ว่าง 🌛 แสตมป์ลายเช็น ✔ แสตมป์ 🗸   📩 เปิดเอกสาร 📆 ตัวอย่างเอกสาร    | ผู้รับมอบหมาย                                        | A Click ขอเลข                                                                                    |
| □ P ↑ Page: 1 of 2 − + Automatic Zoom÷                                                  | 🖶 🗗 📕                                                | 4.CHER 00660                                                                                     |
|                                                                                         | าเลขที่หนังสือ วันที่                                |                                                                                                  |
| คณะอกษรศาสตร                                                                            | เลขที่: 2305                                         | ประเภณ อากหนังสือ: เลขทีหนังสือรับ 👻                                                             |
| จุฬาลงกรณมหาวทยาลย                                                                      | วันเวลาลงรับ: 30 กันยายน 2563 📑 15:59 🎽              | ขอเลข รับสำเนา                                                                                   |
| วันที่: ๓๐ กันยายน ๒๕๖๓เวลา ๑๕:๕๙                                                       |                                                      |                                                                                                  |
| บันทึกข้อความ                                                                           | ▲ เจาของเรอง                                         |                                                                                                  |
| <b>ส่วนงาน</b> สำนักบริหารเทคโนโลยีสารสนเทศ <b>โทรศัพท์</b> 83243 <b>โทรสาร</b> 83338   | ประเภทหนังสือ:* หนังสือภายใน                         | ประเภทหนังสือย่อย:                                                                               |
| ที่ อว 64.2.11/0559 วันที่ 30 กันยายน 2563                                              | เจ้าของหนังสือ:* สำนักบริหารเทคโนโลยีสารสนเทศ        | เจ้าของเรือง: สำนักบริหารเทคโนโลยีสารสนเทศ<br>-                                                  |
| <b>เรื่อง</b> จัดทำแบบสำรวจการรักษาความมั่นคงปลอดภัยของข้อมูลส่วนบุคคล                  | ชันความเร็ว:* ปกติ                                   | ชันความลับ:* ปกติ                                                                                |
|                                                                                         | () รายอะเอียดเวอสาร                                  |                                                                                                  |
| <b>เรียน</b> คณบด/ผู้อ่านวยการ/สถาบัน/วทยาลัย/ศูนย์/สำนัก/หน่วยงานต่างๆ                 |                                                      | ລາວັນທີ່ <b>*</b> 20 ອັນຫຼາຍນ 3562                                                               |
| ตาเพิ่มราชกิจจามแบพบเกี่ยวกับพระราชนักกัติดับตรองข้อมละ 5.ระบบจะสร้าง Sta               | mp รับให้,ปรับตำแหน่ง ขนาดตาม 👘 🖵                    | วับที่สิ้มสุด:                                                                                   |
| เลื่อนการบังคับให้ออกไปเป็นเดือนพฤษภาคม พ.ศ. 2564 นั้น จหาลงกรณ์                        |                                                      | สำนักบริหารเทคโบโอยีสารสบเทศ                                                                     |
| หนึ่งที่ต้องปฏิบัติตาม พ.ร.บ.คุ้มครองข้อมูลฯ เช่นกัน ดังนั้น จึงมีความจำ                | ต่องการ                                              | อ.เข้ามาอ.สาวาราคน และ สามมาก                                                                    |
| พร้อมในทุกภาคส่วน เพื่อให้เป็นไปตามกฎหมายฉบับดังกล่าว                                   | เรียน:* คุณบดี/ผู้สำนวยการ/สถาบัน/วิทยาลัย/สายไ      | (ก/หน่วยงานต่างๆ                                                                                 |
| ทั้งนี้ เพื่อให้การดำเนินการด้านความค้มครองข้อมลส่วนบคคลเป็นไปด้วยความเรียบร้อย         | อ้างถึง:                                             | ค้นทา เพิ่ม                                                                                      |
| หน่วยงานต่างๆ ภายในจุฬาฯ มีความตระหนักและเริ่มวางมาตรการด้านความมั่นคงปลอดภัยของข้อมูล  | สิ่งที่ส่งมาด้วย:                                    |                                                                                                  |
| ส่วนบุคคล คณะกรรมการดำเนินการเกี่ยวกับการคุ้มครองข้อมูลส่วนบุคคล จึงขอความอนุเคราะห์ให้ | รายละเอียด:* จัดทำแบบสำรวจการรักษาความมั่นคงปลอดภัยข |                                                                                                  |
| หน่วยงานของท่าน ดำเนินการจัดทำแบบสำรวจการรักษาความมั่นคงปลอดภัยของข้อมูลส่วนบุคคล       |                                                      | <ul><li>อ.เสบระเมที่เการพาเหมนาร/</li></ul>                                                      |
| โดยการ V QR Code ด้านล่างนี้ ให้แล้วเสร็จภายในวันศุกร์ที่ 16 ตุลาคม 2563                |                                                      | ดำเบินการ                                                                                        |
|                                                                                         | ผู้ลงนาม:* (ศาสตราจารย์ ดร.บุญไชย สถิตมั่นในธุรระ    |                                                                                                  |
| จะบวพทาเนนทาร                                                                           | ประเภทการดำเนินการ: ส่งออกหน่วยงานภายใน              | Y                                                                                                |
| tv                                                                                      | ดำเนินการ: พิจารณา                                   |                                                                                                  |
| Æ                                                                                       |                                                      |                                                                                                  |
|                                                                                         |                                                      | 1. X. A                                                                                          |
| ว 1 ปลอบพ 1 เพิ่โไเพอปีมือปิโอโโล โว/โวยีไซ สิตราจารย์ ดร.บุญไชย สถิตมันในธรรม)         | ตนฉบบอยู่ท: จุฬาลงกรณมหาวิทยาลัย สานักงานมหาวิทยาลัย | สานกบรหารเทคเนเลยสารสนเทศ                                                                        |
| อกมาเดือกต้องหรือไม่                                                                    | เขาหมายนายน: บนทก-สารวจ .00CX                        | <ul> <li>รายสวยทนา: 2 ทนา</li> <li>สารีติดต่าง*</li> <li>มาสารีตอดดังร้อง เพื่อออองน์</li> </ul> |
| document inspector                                                                      |                                                      |                                                                                                  |
|                                                                                         |                                                      |                                                                                                  |

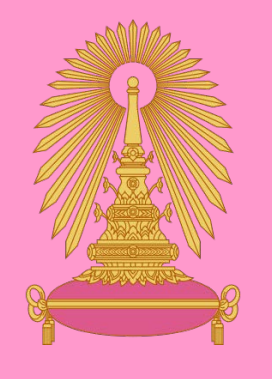

# การเสนอเอกสารให้ผู้บังคับบัญชาพิจารณา (เกษียณหนังสือ)

| งานสารบรรณ                                                                    | 3.Click – ขันตอนเอกสาร                                                           |                        |                                         |                                       |                |
|-------------------------------------------------------------------------------|----------------------------------------------------------------------------------|------------------------|-----------------------------------------|---------------------------------------|----------------|
| เช้งาน: นางอรวรรณ สุขเย็น [10004515]                                          |                                                                                  |                        |                                         | ผู้รับมอบหมาย: ทั้งหมด                | 👻 คณะอักษรศาสต |
| สารบรรณ รอดำเนินการ 🖲                                                         |                                                                                  |                        |                                         |                                       |                |
| 🖥 นำเข้าเอกสาร 🖺 หนังสือแนบ 릚 บันทึกหนังสือ 品 ขึ้นตอนเอกสาร (0) 💴             | 🛲 🗟 ปิด 🛇 ยกเลิก 🖾 ตอบกลับด้วยหนังสือส่ง 🖾 ตอบก                                  | กลับด้วยหนังสือรับ     |                                         |                                       |                |
| นังสือ เอกสารถูกต้อง 🤡                                                        |                                                                                  | < ข้อมูลเอกสาร         |                                         |                                       |                |
| ] กระดาษโน้ต 🖌 แสตมปีว่าง 🥩 แสตมปีลายเช็น 🖌 แสตมปี 👻 🗎 📆 เปิดเอกสาร 📆 ตัวอย่า | งเอกสาร                                                                          | ผู้รับมอบหมาย          |                                         |                                       |                |
| □ / ク ♠ ₽ Page: 1➡ of 3 + Auto                                                | omatic Zoom 🗧 🖨                                                                  | ผู้รับมอบหมาย:*        | นายสุธรรม โตถุกษ์                       | *                                     |                |
|                                                                               | K i ć                                                                            | ^ เลขที่หนังสือ วันที่ |                                         |                                       |                |
|                                                                               | คณะอกษรทาสตร                                                                     | เลขที:                 | 2303                                    | ประเภทเลขที่หนังสือ: เลขที่หนังสือรับ |                |
| 1 เลือกตรายางสำเร็จรง                                                         | ไ/ที่ได้                                                                         | ວັນເວລາລຸຈຸຣັນ:        | 30 กันยายน 2563 13:04                   |                                       |                |
|                                                                               | เลขรับที่: 2303                                                                  |                        |                                         |                                       |                |
| สร้างไว้                                                                      | <u>วันที่: 30 กันยายน 2563 เวลา 13:05</u><br>การครั้งหมาวิทยาวอัยเซียงใหม่       | 🔺 เจ้าของเรื่อง        |                                         |                                       |                |
| อว ๘                                                                          |                                                                                  | ประเภทหนังสือ:*        | หนังสือภายนอก                           | ประเภทหนังสือย่อย:                    |                |
| 1                                                                             | อสส เนนที่มอแก่ม ที่ เปลลุ่งที่พ                                                 | เจ้าของหนังสือ:*       | มหาวิทยาลัยเชียงใหม่                    | เจ้าของเรื่อง:                        |                |
|                                                                               | อาเวอเรอง ภงหวดเรองเหม ๕๐๏๐๐                                                     | ชั้นความเร็ว:*         | ปกติ                                    | ชั้นความสับ:* ปกติ                    |                |
|                                                                               | 🛚 🛱 กันยายน ๒๕๖๓                                                                 | 0                      |                                         |                                       |                |
|                                                                               | ,                                                                                | รายละเอยดเอกสาร        |                                         |                                       |                |
| นารถติดกระดานโข้ตได้ <sup>การในสังกัดเป็นวิทยา</sup>                          | กรุปรรยาย<br>                                                                    | เลขทีหนังสือ:*         | aa 8393(10).8/986                       | ลงวันที่:* 28 กันยายน 25              | i63            |
| ฟ ไว้ธาตาตามาวิทยาล์                                                          | ัย                                                                               | ระดับความสับ:          | ×                                       | วันทสนสุด:                            |                |
|                                                                               |                                                                                  | จาก:**                 | มหาวทยาสยเชยงไหม                        |                                       |                |
| ด้วยคณะมนุษยศาสิตร์ มหาวิทยาลัยเชียง                                          | ใหม่ โดยสาขาวิชาภาษาบาลี-สันสกฤต-ฮินดิ ภาควิชา                                   | เรอง:**                | ขอความอนุเคราะหไหบุคลากรโนสงกัดเป็นวทยา | กรบรรยาย                              |                |
| ภาษาตะวันออก จะได้จัดสัมมนา หัวข้อ "บาลี-สันสกฤเ                              | า : พิกัดบนแผนที่โลกแห่งภาษา" ในวันศุกร์ที่ ๒ ตุลาคม                             | เรยน:**                | คณบดคณะอีกษรศาสตร จุฬาลงกรณมหาวทยาส     | ຈັຍ<br>                               |                |
| ๒๕๖๓ เวลา ๐๘.๐๐-๐๙.๓๐ น. ณ ห้องประชุม ๕๐ ปี                                   | อาคาร HB 6 คณะมนุษยศาสตร์ มหาวิทยาลัยเชียงไหม่                                   | 2 10110:               | ระบุเลขท                                | คนทา                                  |                |
| ในการนี้ คณะมนุษยศาสตร์ มหาวิทยาเ                                             | รับควรแจ้ง วรย์ ดร.                                                              |                        |                                         |                                       | נגואו          |
| ชานป์วิชช์ ทัดแก้ว บุคลากรในสังกัดคณะอักษรศาะ                                 | <ul> <li>๑. พอบต. เพลงราบ (ผู้เขาะพ่</li> <li>๒. หัวหนังกาดชีชามุณภาค</li> </ul> | 29                     | รับ ขนาด-ตำแหน่ง ข                      | <b>เองตรายาง</b>                      |                |
| ด้านภาษาบาลีและสันกฤตเป็นอย่างดียิ่ง ดังนั้น จี                               | ะ ผู้อำนวยการสูนอ้ากสูนอ่า<br>๔. ทั่วหน้ากลุ่มมารกิจทุกหน่วยงาน                  | 2.0                    |                                         |                                       |                |
| ผู้ช่วยศาสตราจารย์ ดร. ชานป์วิชช์ ทัดแก้ว เป็นวิทะ                            | เพื่อพราบและและเม็หร้างรรย์และเจ้าหนักที่ได้พราบโดยทั่วกัน ะสถานที่              |                        | ตามต้องการ                              |                                       |                |
| ที่กำหนดต่อไป                                                                 | 177<br>(ressu lanni)                                                             | 1                      |                                         |                                       | `              |
| 4 4 4 5 . 5 9 ¥                                                               | ทั่วหน้ากลุ่มภารกิจงานสารบรรณ พิธีการ<br>และควารสถานที่                          | ดำเนินการ:             | พิจารณา                                 |                                       |                |
| จึงเรียนมาเพื่อไปรดพิจารณาให้ความอน                                           | ດວ ກັບສາຊນ ໄດຂັນດ                                                                |                        |                                         |                                       |                |
|                                                                               |                                                                                  | 🔺 เอกสารที่จัดเก็บ     |                                         |                                       |                |
|                                                                               | UDBERNALLS IN ROLD                                                               |                        |                                         |                                       |                |
|                                                                               |                                                                                  | ต้นฉบับอยู่ที่:*       | คณะอักษรศาสตร์                          |                                       |                |

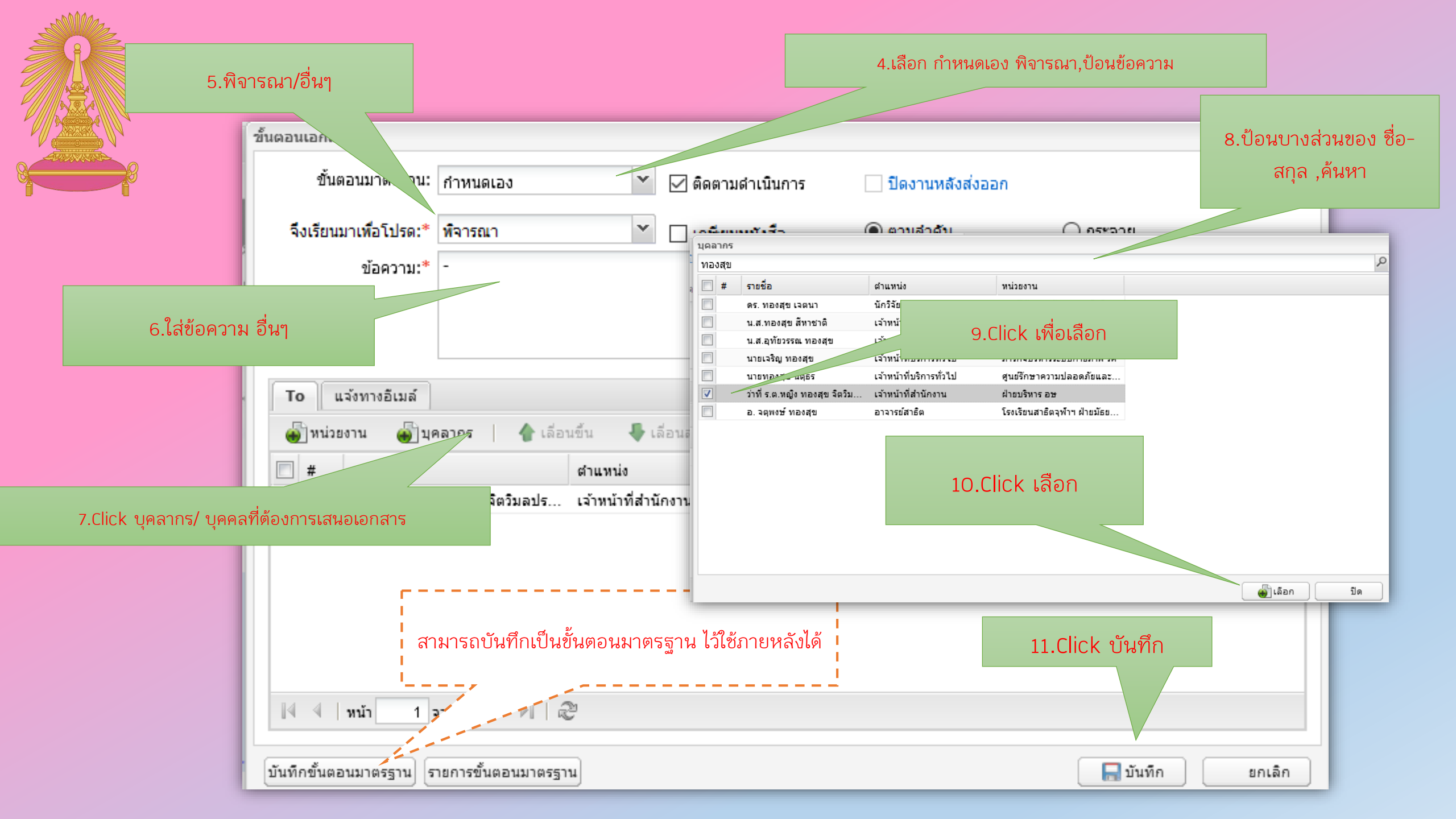

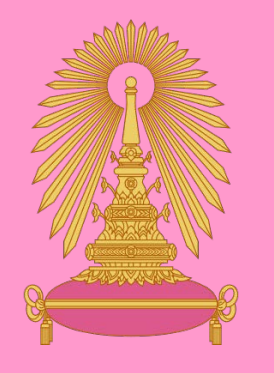

### 🧰 งานสารบรรณ ผู้ใช้งาน: นางอรวรรณ สุขเย็น [10004515] ผรีบมอบหมาย: ทั้งหมด คณะอักษรศาสตร์ สารบรรณ รอดำเนินการ \* 🗷 🚖 นำเข้าเอกสาร 🗅 หนังสือแนบ 🔚 บันทึกหนังสือ 品ขึ้นตอนเอกสาร (2) 🖂 ส่งหนังสือ 🛛 🗒 ปิด 🚫 ยกเลิก 🖾 ตอบกลับด้วยหนังสือส่ง 🖾 ตอบกลับด้วยหนังสือรับ หนังสือ < ข้อมูลเอกสาร ผู้รับมอบหมาย 📃 กระดาษโน้ต 🖿 แสตมป์ว่าง 🥑 แสตมป์ลายเซ็น 🖉 แสตมป์ 👻 🗍 เปิดเอกสาร 📆 ตัวอย่างเอกสาร ~ ผู้รับมอบหมาย:\* นายสธรรม โตถกษ์ A 6 1 — + Automatic Zoom<sup>4</sup> ຍແວດ ເມດ – เลขที่หนังสือ วันที่-าลัยเชียงใหม่ ได้พิจารณ 14.Click เพื่อส่งหนังสือ เลขที: 2303 ประเภทเลขที่หนังสือ: เลขที่หนังสือรับ าสตร์ จฬาลงกรณ์มหาวิเ ชานเ วันเวลาลงรับ: 30 กันยายน 2563 13:04 จึงใคร่ขอความอนุเคราะห์ท่านได้โปรดพิจารณาอนุญาตให้ ด้าน 12. บันทึกหนังสือ ทยากรบรรยายในการสัมมนาดังกล่าว ในวัน-เวลา และสถานที่ 🔺 เจ้าของเรื่อง– ผู้ช่วย ที่กำ ประเภทหนังสือ:\* หนังสือภายนอก Y ประเภทหนังสือย่อย: × เจ้าของหนังสือ:\* มหาวิทยาลัยเชียงใหม่ เจ้าของเรื่อง: <u>จึงเรียนมาเพื่อโปรดพิจารณาให้ความอนุเคราะห์ข้างต้นด้วย จักเป็นพระคุณยิ่ง</u> ชั้นความเร็ว:\* ปกติ ชั้นความลับ:\* ปกติ v /หน่วยงานดำเนินการ รหัสผ่าน สำหรับการองอายชื่อ XI ขอแสดงความนับถือ 🔺 รายละเอียดเอกสาร รหัสผ่าน ? • เลขที่หนังสือ:\* อว 8393(10).8/986 ลงวันที่:\* 28 กันยายน 2563 (ผู้ช่วยศาสตราจารย์ ดร. ระวี จันทร์ส่อง) วันที่สิ้นสุด: ระดับความลับ: ทั่วไป v ตกลง ยกเลิก คณบดีคถ\_\_\_\_ จาก:\* มหาวิทยาลัยเชียงใหม่ เรื่อง:\* ขอความอนุเคราะห์ให้บุคลากรในสังกัดเป็นวิทยากรบรรยาย หัวหน้ากลุ่มการกิจทุกหน่วยงาน 13.ใส่รหัส ลงนาม/ของบุคคลที่เสนอ เพื่อทราบและเผยแแพร่ให้อาจารย์และเจ้าหน้าที่ได้ทราบโดยทั่วกัน เรียน:\* คณบดีคณะอักษรศาสตร์ จุฬาลงกรณ์มหาวิทยาลัย 2-1-1-อ้าง**ถึง:** ระบุเลขที ด้นหา เพิ่ม เอกสาร สิ่งที่ส่งมาด้วย: เพิ่ม ... (สธรรม โตถุกษ์) หัวหน้ากลุ่มการกิจงานสารบรรณ พิธีการ รายละเอียด:\* ผู้ช่วยศาสตราจารย์ ดร.ชานป์วิชช์ ทัดแก้ว ้หัวข้อ บาลี-สันสกถต พิกัดบนแผนที่โลกแห่งภาษา ในวันศกร์ที่ 2 ตลาคม 2563 และอาดารสถานที่ ดอ กันยายน ๒๕๖๓ ผู้ลงนาม:\* ผศ.ดร.ระวี จันทร์ส่อง ประเภทการดำเนินการ: ส่งออกหน่วยงานภายใน ~ ดำเนินการ: พิจารณา -ภาควิชาภาษาตะวันออก คณะมนุษยศาสตร์ โทรศัพท์ ๐-๕๓๙๔-๒๓๓๕ คำเกษียณที่สร้าง และลายเซ็นจะถูกฝังใน ที่:\* คณะอักษรศาสตร์ จำนวนหน้า: 3 ู่วเข้า: 2303.pdf หน้า เอกสาร กรอบสีฟ้าจะหายไป ปา:\* มากการกรรณ สณายังเ ยได้คต่อ.\* มากการกระณ สณเย็ม 🧧 งานสารบรรณ 🔄 ข้อมูลหน่วยงาน 🖌 คลังแสตมป์

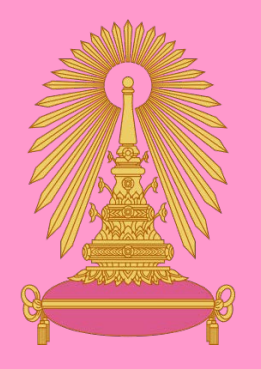

| 9             | 2          | 1         | 1 2 1        |
|---------------|------------|-----------|--------------|
| 00000000      | ເດເດແພດດອ  | 10.991091 | [010.001001] |
| כו ופוא בו וז | าเหาสงเกาว | เสบผาผ    | เพลงผายา     |
|               |            |           |              |
|               |            |           | U.           |

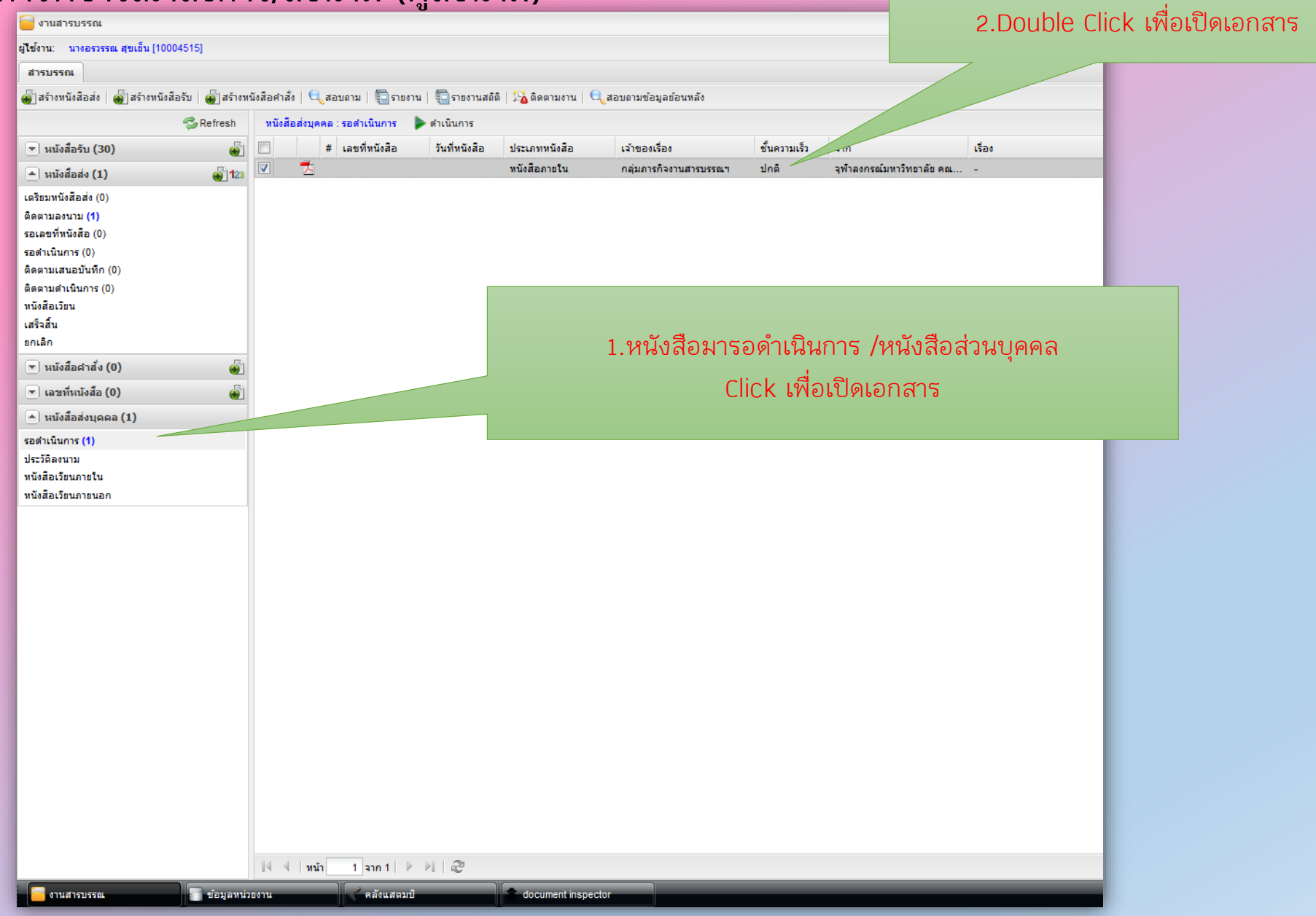

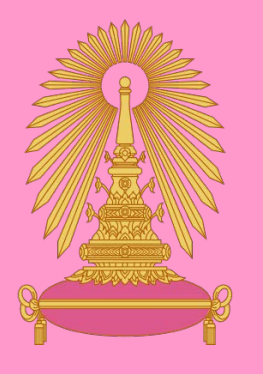

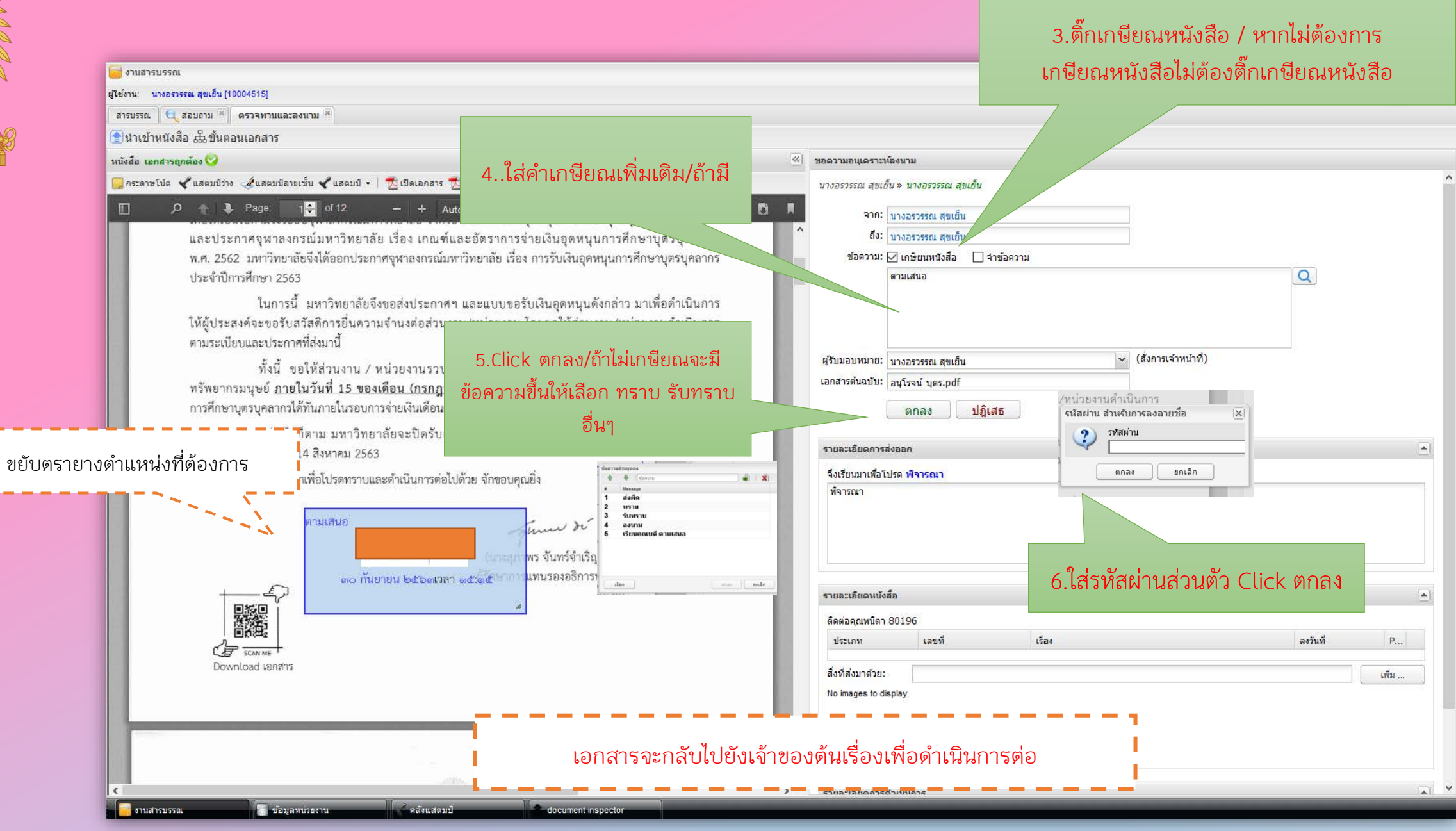

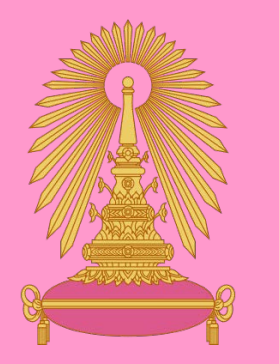

### การส่งเอกสาร/ เวียนเอกสารตามคำเกษียณ

| 🤤 งานสารบรรณ                                     |                                                                                                    |                         |               |                |                  |                |                         |              |                           |                                                                                                    |          |  |
|--------------------------------------------------|----------------------------------------------------------------------------------------------------|-------------------------|---------------|----------------|------------------|----------------|-------------------------|--------------|---------------------------|----------------------------------------------------------------------------------------------------|----------|--|
| ผู้ใช้งาน: นางอรวรรณ สุขเย็น [10004515]          |                                                                                                    |                         |               |                |                  |                |                         |              |                           | ผู้รับมอบหมาย: ทั้งหมด 🗡 คะ                                                                                    | ณะอักษรศ |  |
| สารบรรณ                                          |                                                                                                    |                         |               |                |                  |                |                         |              |                           |                                                                                                    |          |  |
| 🜒 สร้างหนังสือส่ง   🜒 สร้างหนังสือรับ   🜒 สร้างห | 👜 สร้างหนังสือส่ง   👜 สร้างหนังสือค้าสั่ง   😋 สอบถาม   🤤 ราชงาน สถิติ   🏠 ติดตามงาน   🔍 สอบถามข้อมูลข้อนพลัง |                         |               |                |                  |                |                         |              |                           |                                                                                                    |          |  |
| 🕏 Refresh                                        | หนังสือรับ                                                                                                   | : รอดำเนินการ 🛛 ╞ ดำเนื | นินการ 🗒 ปีด  | งงาน 🚫 ยกเลิก  | 🛄 ที่อยู่จัดส่ง  |                |                         |              |                           |                                                                                                    |          |  |
| 🔺 หนังสือรับ (46) 🛛 🐳                            |                                                                                                    | # เลขที่หนังสือ         | วันที่หนังสือ | เลขที่ลงรับ    | วันเวลาลงรับ     | ประเภทหนังสือ  | เจ้าของเรื่อง           | ชั้นความเร็ว | จาก                       | เรื่อง                                                                                                    |          |  |
| รอลงทะเบียนรับ (0)                               | 87                                                                                                    | 015                     | 19/01/2564    | 0183           | 20/01/2564 08:58 | หนังสือสั่งการ | ศูนย์บริหารกลาง         | ปกติ         | จุฬาลงกรณ์มหาวิทยาลัย ส่า | แต่งตั้งอาจารย์พิเศษ ภาคการศึกษาปลาย ปีการศึกษา 2563 คณะอักษรศาสตร์ (แบบฟอร่                                   | ร์ม A)   |  |
| รอดำเนินการ (7)                                  |                                                                                                    | 🔄 🖉 01315               | 19/08/2563    | 1945           | 19/08/2563 14:17 | หนังสือภายใน   | ส่านักงานการทะเบียน     | ปกติ         | จุฬาลงกรณ์มหาวิทยาลัย ส่า | ขอให้แจ้งรายชื่อนิสิตที่ไม่ได้ทำเรื่องขอสำเร็จการศึกษา ภาคการศึกษาปลาย ปีการศึกษ                               | 1 2562   |  |
| ติดตามเสนอบันทึก (22)                            | 87                                                                                                    | 🖞 🧷 อว.64.2.3.2/067     | 09/09/2563    | 2143           | 09/09/2563 11:04 | หนังสือภายใน   | ฝ่ายพัฒนานิสิต สบน      | ปกติ         | จุฬาลงกรณ์มหาวิทยาลัย สำ  | การคัดเลือกนิสิตเพื่อรับรางวัลเด็กและเยาวชนดีเด่น ประสาปี 2564                                                 |          |  |
| ติดตามดำเนินการ (17)                             |                                                                                                    | 1841                    | 10/11/2563    | 2759           | 17/11/2563 07:51 | หนังสือภายนอก  | ศูนย์บริการวิชาการ อษ   | ปกติ         | จุฬาลงกรณ์มหาวิทยาลัย คณ  | ขออนุมัติโครงการเพิ่มพูนเทคนิคและทักษะการล่ามพูดตาม                                                            |          |  |
| หน่งสอบขน                                        |                                                                                                    | 02887                   | 30/12/2563    | 3165           | 30/12/2563 16:42 | หนังสือภายใน   | สำนักงานการทะเบียน      | ปกติ         | จุฬาลงกรณ์มหาวิทยาลัย ส่า | ตรวจสอบผลการศึกษา                                                                                              |          |  |
| ติดตามลงนาม (0)                                  | V 🔤 7                                                                                                    | t On                    | 03/02/2564    | 0318           | 03/02/2564 10:18 | หนังสือภายใน   | ฝ่ายการประชุม สรรทาและ  | ปกติ         | จุฬาลงกรณ์มหาวิทยาลัย ส่า | รายงานการประชุมสภามหาวิทยาลัย ครั้งที่ 846 (245.ค.63)                                                          |          |  |
| รอเลขที่หนังสือ (0)                              |                                                                                                    | s @ 21                  | -             |                | 10:18            | หนังสือภายใน   | ฝ่ายการประชุม สรรทาและแ | ปกต          | าฬาลงกรณ์มหาวิทยาลัย ส่า  | (ฉบับแก้ไข) ประกาศจุฬาฯ เรื่อง รับรองผลการเลือกตั้งกรรมการสภามหาวิทยาลัยประเภา                                 | ทหัว     |  |
| หนังสือสำเนา                                     |                                                                                                    |                         |               |                |                  |                |                         |              |                           | _                                                                                                    |          |  |
| ยกเลิก                                           |                                                                                                    |                         | र द           | • •            |                  |                |                         |              |                           |                                                                                                    |          |  |
| 💌 หนังสือส่ง (20) 💮 123                          |                                                                                                    | 1.ห                     | นงสอมา        | เรอดาเนนก      | าร               |                |                         |              |                           | and a second second second second second second second second second second second second second second second |          |  |
| 💌 หนังสือศาสั่ง (16) 🛛 🕘                         |                                                                                                    |                         |               |                |                  |                |                         |              | 2.Doubl                   | e Click เพื่อเปิดเอกสาร                                                                                        |          |  |
| 💌 เลขที่หนังสือ (0) 🛛 🍯                          |                                                                                                    |                         |               |                |                  |                |                         |              |                           |                                                                                                    |          |  |
| 🔺 หนังสือส่งบุคคล (0)                            |                                                                                                    |                         |               |                |                  |                |                         |              |                           |                                                                                                    |          |  |
| รอดำเนินการ (0)                                  |                                                                                                    |                         |               |                |                  |                |                         |              |                           |                                                                                                    |          |  |
| ประวัติลงนาม                                     |                                                                                                    |                         |               |                |                  |                |                         |              |                           |                                                                                                    |          |  |
| หนังสือเวียนภายใน                                |                                                                                                    |                         |               |                |                  |                |                         |              |                           |                                                                                                    |          |  |
| หนังสือเวียนภายนอก                               |                                                                                                    |                         |               |                |                  |                |                         |              |                           |                                                                                                    |          |  |
|                                                  |                                                                                                    |                         |               |                |                  |                |                         |              |                           |                                                                                                    |          |  |
|                                                  |                                                                                                    |                         |               |                |                  |                |                         |              |                           |                                                                                                    |          |  |
|                                                  |                                                                                                    |                         |               |                |                  |                |                         |              |                           |                                                                                                    |          |  |
|                                                  |                                                                                                    |                         |               |                |                  |                |                         |              |                           |                                                                                                    |          |  |
|                                                  |                                                                                                    |                         |               |                |                  |                |                         |              |                           |                                                                                                    |          |  |
|                                                  |                                                                                                    |                         |               |                |                  |                |                         |              |                           |                                                                                                    |          |  |
|                                                  |                                                                                                    |                         |               |                |                  |                |                         |              |                           |                                                                                                    |          |  |
|                                                  |                                                                                                    |                         |               |                |                  |                |                         |              |                           |                                                                                                    |          |  |
|                                                  |                                                                                                    |                         |               |                |                  |                |                         |              |                           |                                                                                                    |          |  |
|                                                  |                                                                                                    |                         |               |                |                  |                |                         |              |                           |                                                                                                    |          |  |
|                                                  |                                                                                                    |                         |               |                |                  |                |                         |              |                           |                                                                                                    |          |  |
|                                                  |                                                                                                    |                         |               |                |                  |                |                         |              |                           |                                                                                                    |          |  |
|                                                  |                                                                                                    |                         |               |                |                  |                |                         |              |                           |                                                                                                    |          |  |
|                                                  |                                                                                                    |                         |               |                |                  |                |                         |              |                           |                                                                                                    |          |  |
|                                                  | •                                                                                                    |                         |               |                |                  |                | III                     |              |                           |                                                                                                    |          |  |
|                                                  |                                                                                                    | หน้า 1 จาก1 🕨           | N I &         |                |                  |                |                         |              |                           |                                                                                                    |          |  |
|                                                  |                                                                                                    |                         |               |                |                  | _              |                         | _            | _                         |                                                                                                    |          |  |
| งานสารบรรณ 📃 ข้อมูลหน่                           | วยงาน                                                                                                    | 🔨 คลังแสตมป์            |               | document inspe | cior             |                |                         |              |                           |                                                                                                    |          |  |

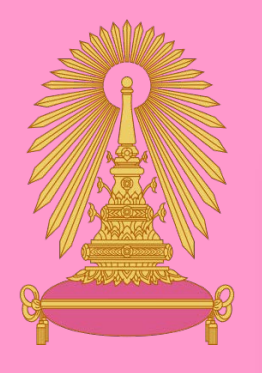

|                                                                                                    | 2/                                                                                                    |                                                                                                    |                                                  |                          |
|----------------------------------------------------------------------------------------------------|----------------------------------------------------------------------------------------------------|----------------------------------------------------------------------------------------------------|--------------------------------------------------|--------------------------|
| 🥃 งานสารบรรณ                                                                                                    | 3.Click – ขันตอนเอกสาร                                                                                                    |                                                                                                    |                                                  |                          |
| มู่ใช้งาน: นางอรวรรณ สุขเย็น [10004515]                                                                                                    |                                                                                                    |                                                                                                    |                                                  | ∧ กลุ่มภารกิจงานสารบรรณฯ |
| สารบรรณ 🔄 สอบอาม 🗉 รอดำเนินการ * 🗉                                                                                                    |                                                                                                    | 4.กำ                                                                                                    | หนดเอง                                           |                          |
| 🕤 นำเข้าเอกสาร 🗋 หนังสือแนบ 🗟 บันที่การังสือ 品 ชั้นตอนเอ                                                                                                    | าสาร (0) 🚙 ส่งหนึ่งสือ 🖉 ปิด 🚫 ยกเล็ก 🗔 ตอบกลับด้วยหนังสื                                                                                                    | อสง 🖂 ตอบกลับด้วยหนังสือรับ                                                                                                    |                                                  |                          |
| หนังสือ เอกสารฤกด้อง 🥺                                                                                                    |                                                                                                    | <ul> <li>ข้อมูลเอกสาร</li> <li>เวลา เมนเลลาะ</li> </ul>                                                                                                    |                                                  | 000 310                  |
| 📕 กระดาษโน้ต 🖌 แสตมปีว่าง 🥩 แสดมปีอายเช่น 🖌 แสดมปี 👻 🛛 📆 เปิด                                                                                                    | ເວກສາຈ 📆 ທີ່ວວຍ່າງເວກສາຈ                                                                                                    | ัง กองพัฒงอ.<br>ชั้นความเร็ว                                                                                                    | ชั้นความสับ:* ปกติ                               | NING BITS                |
| เพื่อไท่เป็นไปตามระเบียบจุฬาลงกรณ์มหาว<br>และประกาศจุฬาลงกรณ์มหาวิทยาลัย<br>พ.ศ. 2562 มหาวิทยาลัยจึงได้ออกประกาศ<br>ประจำปีการศึกษา 2563<br>ในการนี้ มหาวิทยาลัยจึงข<br>ให้ผู้ประสงศ์จะขอรับสวัสดิการยื่นความจ | ทยาลัย ว่าด้วย สวัสติการเงินอุดหนุนการศึกษาบุตรบุคลากร พ.ศ. 2562<br>เรื่อง เกณฑ์และอัตราการจ่ายเงินอดหนุนการศึกษาบุตรบุคลากร<br>จุฬาลงกรณ์มหาวิทยาลัย เรื่อง<br>ซึ่นตอนมาตรฐาน: กำหนดเอง<br>อส่งประกาศฯ และแบบขอรับ<br>วินงต่อส่วนงาน/หน่วยงาน โง | <ul> <li>พัฒนิกสำร</li> <li>พัฒนิกสำร</li> <li>พัฒนิการ</li> <li>พัฒนิการ</li> <li>พัฒนิการ</li> <li>พัฒนิกรัฐมนหนังสือ</li> <li>พามสำคับ</li> <li>กระจาย</li> </ul> | 5.ดำเนินการ                                      |                          |
| ตามวะเบอบและบระกาศพลงมาน<br>ทั้งนี้ ขอให้ส่วนงาน / หง<br>ทรีพยากรมนุษย์ <u>ภายในวันที่ 15 ของเตี</u><br>การศึกษาบุตรบุคลากรได้ทันภายในรอบการเ<br>อย่างไรก็ตาม มหาวิทยาล์                                       | ไวยงานรวบรวมเอกสารมายัง<br>อน (กรกฎาคม สิงหาคม) เพื่<br>ว่ายเงินเดือนผ่านระบบบัญชีเงินเดี<br>โยจะปิตรับเอกสารการเบิกจ่ะ<br>ชีวหม่วยงาน ซีปนคลากร ( 🌒 เดือน<br>🗍 # รายชื่อ                                                                         | อื่น 🖡 เลือนอง 📲 📲<br>สาแหน่ง หน่วยงาน stamp                                                                                                    | 6.เพื่อทราบ / เ                                  | ดำเนินการ/ อื่นๆ         |
| 7.เลือกหน่วยงาร                                                                                                    | ไป<br>(นางสุภาพ<br>ผู้รักษาการแ<br>IIIIIIIIIIIIIIIIIIIIIIIIIIIIIIIIIIII                                                                                                    |                                                                                                    |                                                  |                          |
|                                                                                                    | บันทึกขั้นตอนมาตรฐาน รายการขั้นตอนมาตรฐาน                                                                                                    | 🔚 บันทึก                                                                                                    | ยกเลิก                                           |                          |
| SOAN ME                                                                                                    |                                                                                                    | พนสถากอภัณฯ สีน เหมายนการการการการการการการการการการการการการก                                                                                                    | าย เพย ตามกรรท เรทรัทยากรมนุษย์ สนุม ฝ่ายบริหารง | งานบุคคล สบม             |
| Download เอกสาร                                                                                                    |                                                                                                    | เอกสารนำเข้า: อนุโรจน์ บุตร.pdf                                                                                                    | จำนวนหน้า: 8 หน้า                                |                          |
|                                                                                                    |                                                                                                    | ผู้จัดทำว <sup>ะด</sup> ี น.ส.กนกพรรณ ทริพย์เกิด                                                                                                    | ผู้ติดต่อ: <sup>≭</sup> น.ส.กนกพรรณ ง            | ารัพย์เกิด               |
|                                                                                                    |                                                                                                    | (▲) การเวียหหนังสือ                                                                                                    |                                                  |                          |
|                                                                                                    |                                                                                                    | 🦳 หนังสือ/จดหมายเวียน                                                                                                    |                                                  |                          |
|                                                                                                    |                                                                                                    | 🍝   ข้อมุลจัดสง                                                                                                    |                                                  |                          |
| *                                                                                                    |                                                                                                    | 🕴 หมายเลขฟิสด:                                                                                                    |                                                  |                          |
| ดานสารบรรณ ต่อนอหน่วยงาน ค                                                                                                    | ลังแสตมปี document inspector                                                                                                    |                                                                                                    |                                                  |                          |

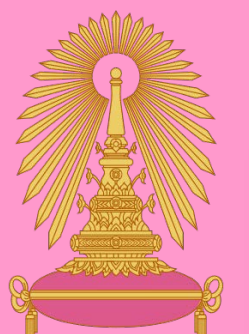

### 8.เลือกหน่วยงานภายใน/ภายนอก 📕 กระหาษโน้ต 🖌 แสดมบัววง 😪 แสดมปีดายเช่น 🖌 แสดมปี + 🛛 📆 เป็ดเอกสาร 📆 ด้วยยางเอกสาร พ.ศ. 2562 มหาวิทยาลัยจึงได้ออกประกาศจุหาองกรณ์มหาวิทยาลัย เรื่อง | ขึ้นตอนเอกสาร ขั้นตอนมาตรฐาน: กำหนดเอง 🝸 📝 ติดตามดำเนินก ป้ดงานหลังส่งออก รพริพยากรมนุษย์ สาย จึงเรียนมาเพื่อโปรด:\* ดำเนินการ 9.Click เพื่อเลือก 🔪 📃 เกษียนหนังสือ 🔘 ดามสำคุบ 🔘 กระจาย ข้อดวาม:\* เพื่อทราบ นน่วยงาน เลือกเส้นทางเอกสาร: 🎯 ภายใน 🚺 ภายนอกคณะ/สำนัก หน่วยงาน 🔘 ภายนอกจุฬาฯ ານຜ່ວນເວດສາ ระบุชื่อ Q ขั้นตอนมาตรฐาน: กำหนดเอง 🎽 📝 ติดตามดำเนินการ 📃 ปิดงานหลังส่งออก \Xi 🗌 หน่วยส่งเสริมและพัฒนาทางวิชาการ อษ จึงเรียนมาเพื่อโปรด:\* ดำเนินการ 🎽 📃 เกษียนหนังสือ 🔘 ตามลำดับ 🔘 กระจาย f innie ta mail merge \Xi 🦳 ศนย์และหน่วยงานที่มีการเรียนการสอน อษ ข้อความ:\* เพื่อทราบ 🗧 | ศนยวีจัย อษ \Xi 🔽 ภาควิชาบรรณารักษศาสตร์ อษ \Xi 🔽 ภาควิชาประวัติศาสตร์ อษ \Xi 🗸 ภาควิชาปรัชญา อษ 🖃 🔂 🔲 ภาควิชาภาษาตะวันตก อษ 10.Click เลือก To แจ้งทางอีเมล์ 📰 🗌 สาขาวิชาภาษาฝรั่งเศส อษ 🐻 หน่วยงาน 🌒 บุคลากร 🛛 🛖 เลือนขึ้น 🗣 เลือนลง 🛛 🌋 ลบ 📩 mail merge = # องค์กร 💮 เลือก หน่วยงาน ปิด สามารถบันทึกเป็นขั้นตอนมาตรฐาน ไว้ใช้ กลุ่มภารกิจงานบุคคลและสวัสดิ... คณะอักษรศาสตร์ 2 กลุ่มภารกิจงานแผนและพัฒนาอ... คณะอักษรศาสตร์ ภายหลังได้ 3 ภาควิชาบรรณารักษศาสตร์ อษ คณะอักษรศาสตร์ 4 ภาควิชาประวัติศาสตร์ อษ คณะอักษรศาสตร์ 🔚 บันทึก นตอนมาตรฐาน ขกเลิก 5 ภาควิชาปรัชญา อษ คณะอักษรศาสตร์ 11.Click บันทึก สานวนหน้า: 8 พนัง \mid 🔍 🚽 หน้า 1 จาก 1 บันทึกขั้นตอนมาตรฐาน รายการขั้นตอนมาตรฐาน 🔚 บันทึก ยกเลิก 🦉 ข้อมูลหน่วยงาน คลังแสดมป์ document respector

| ผู้เชงาน: นางอ | อรวรรณ สุขเข็น [10004515]                                                                                                    |                                                                                                | ผู้รับมอบหมาย: ทั้งหมด                                           | ั กลุ่มภารกิจงานสารบระ  |
|----------------|----------------------------------------------------------------------------------------------------|------------------------------------------------------------------------------------------------|------------------------------------------------------------------|-------------------------|
| สารบรรณ 🤅      | 🔍 สอบถาม 🗷 🖉 รอดำเนินการ * 🛞                                                                                                 |                                                                                                |                                                                  |                         |
| 炎 膏 นำเข้าเอก  | กสาร 🗅 หนังสือแนบ 🔚 บันทึกหนังสือ 🖧 ขั้นตอนเอกสาร (5) 🖂 ส่งหนังสือ 🛛 ปิด 🛛 🛇 ยกเลิก 🖾 ตอบกลับด้                              | มส่ง 🖾 ตอบกลับด้วยหนังสือรับ                                                                   |                                                                  |                         |
| หนังสือ เอกสา  | ารถูกต้อง 🤡                                                                                                    |                                                                                                |                                                                  |                         |
| 🔍 📃 กระดาษโน้ต | ด ✔ แสดมป์ว่าง 🥑 แสดมป์ลายเซ็น ✔ แสดมป์ 🗸   🔂 เปิดเอกสาร 🔂 ด้วอย่างเอกสาร                                                    | รายละเอียล:* ติดต่อคณพนิตา                                                                     | 80196                                                            |                         |
|                | P ★ ₽ Page: 1 → of 12 - + Automatic Zoom ÷                                                                                   | 🖶 🖸 🗷                                                                                          |                                                                  |                         |
|                | เพื่อให้เป็นไปตามระเบียบจุฬาลงกรณ์มหาวิทยาลัย ว่าด้วย สวัสต์การเงินอุดหนุนการศึกษา 🥵                                         | · ·                                                                                            |                                                                  |                         |
|                | และประกาศจุฬาลงกรณ์มหาวิทยาลัย เรื่อง เกณฑ์และอัตราการจ่ายเงินอุดห <u>านการติ</u> ⊳                                          | ประวัติป่าเข้าเอกสาร                                                                           |                                                                  |                         |
|                | พ.ศ. 2562 - มหาวทยาลยจงเดออกประกาศจุฬาลงกรณมหาวทยาลย เรอง การรบเงน<br>ประจำปีดวรศึกษา 2563                                   |                                                                                                |                                                                  |                         |
|                | 12.Click ส่ง                                                                                                    | สือ เอกสารจะถูกส่งไป 25.pdf                                                                    | <u>25.pdf</u> <u>25.pdf</u>                                      |                         |
|                | เนการน มหาวทยาลยจงขอสงบระกาศฯ และแบบขอรบเงนอุดหา<br>ให้ยังไรฯสงค์ละขอรับสวัสดิการยิ่งความถ้ายงต่อส่วยงาน/หม่วยงาน โดยขอให้ส่ | بطا من محر ظرم الخ                                                                             |                                                                  |                         |
|                | ตามระเบียบและประกาศที่ส่งมานี้                                                                                               | งที่ได้ที่ที่ไม่ไว้ได้ยังได้งี่ นางสุภาพร จันทร์จ                                              | าเริญ (ผู้รักษาการแทนรองอธิการบดี)                               |                         |
|                | ทั้งนี้ พอให้ส่วนงาน / หน่วยงานรวบเรวบเอกสารบายัง ฝ่ายบริเ                                                                   | <u>ปิดงาน</u>                                                                                  |                                                                  |                         |
|                | ทรัพยากรมนุษย์ <u>ภายในวันที่ 15 ของเดือน (กรกฎาคม สิงหาคม)</u> เพื่อให้บุคลากรสามารถได้รับเงินอุด                           | отехнити Цо                                                                                    |                                                                  |                         |
|                | การศึกษาบุตร <sup>์</sup> บุคลากรได้ทันภายในรอบการจ่ายเงินเดือนผ่านระบบบัญซีเงินเดือน (CU-PAYROLL)                           | 🛋 เอกสารที่จัดเก็บ                                                                             |                                                                  |                         |
|                | อย่างไรก็ตาม มหาวิทยาลัยจะปิดรับเอกสารการเบิกจ่ายเงินอุดหนุนการศึกษาบุตรบุค                                                  | ดันฉบับอยู่ที่:* จุฬาลงกรณ์มหาวิท                                                              | ยาลัย สำนักงานมหาวิทยาลัย สำนักบริหารทรัพยากรมนุษย์ สนม ฝ่ายบริท | การงานบุคคล สบม         |
|                | ประจำปี 2563 ในวันที่ 14 สิงหาคม 2563                                                                                        | เอกสารนำเข้า: อนุโรจน์ บุตร.pdf                                                                | จำนวนหน้า: 8 หน้า                                                | I                       |
|                | จึงเรียนมาเพื่อโปรดทราบและดำเนินการต่อไปด้วย จักขอบคุณยิ่ง                                                                   | ผู้จัดทำ: <sup>*</sup> น.ส.กนกพรรณ ทรัพ                                                        | เข้เกิด ผู้ติดต่อ:* น.ส.กนกพรระ                                  | ณ ทรัพย์เกิด            |
|                |                                                                                                    | 🔺 การเวียนหนังสือ                                                                              |                                                                  |                         |
|                | June de                                                                                                    | 🦳 หนังสือ/จดหมาย                                                                               | มเวียน                                                           |                         |
|                | (นางสุภาพร จันทร์จำเริญ)                                                                                                    |                                                                                                |                                                                  |                         |
|                | ผู้รักษาการแทนรองอธิการบดี                                                                                                   | ▲) ขอมูลจดสง-                                                                                  |                                                                  |                         |
|                |                                                                                                    | หมายเลขพัสดุ:                                                                                  |                                                                  |                         |
|                |                                                                                                    | 🔺 ขึ้นตอนเอกสาร                                                                                |                                                                  |                         |
|                |                                                                                                    | จึงเรียนมาเพื่อโปรด: ดำเนินการ                                                                 | 🔽 ติดตามดำเนินการ 🦳 ปิดงานหลังส่งออก                             | ส่งกระจาย               |
|                | Download langas                                                                                                    | # หน่วยงาน องศ์กร                                                                              | วันเวลาส่ง สถานะ วันเวลารับ วัน                                  | ที่เสร็จ รายละเอียดการด |
|                |                                                                                                    | 1 กลุ่มภารกิจงานบุคคลและส คณะอักง                                                              | รรศาสตร์                                                         |                         |
|                |                                                                                                    | <ol> <li>กลุ่มภารกิจงานแผนและพัฒ คณะอักร</li> <li>ภาดวิชาบุธรณารักษศาสตร์ : คณะอักร</li> </ol> | รรศาสตร์<br>พรศาสตร์                                             | 1                       |
|                |                                                                                                    | 1 อาอริตาประวัติศาสตร์ ลษ ออเะลัด                                                              | ะสาสกร์<br>เป                                                    |                         |
|                |                                                                                                    |                                                                                                |                                                                  | F                       |
|                |                                                                                                    |                                                                                                |                                                                  |                         |

### 1.Click สร้างหนังสือส่งระบบจะ

เปิด Tab สร้างหนังสือส่ง

## <mark>การสร้างหนังสือส่ง เพื่อลงนามออกเลข</mark>

| ผู้ใช้ง่าน: นางอรรรณ สุขเข็น []/                                                                                             | ผู้รับมอบหมาย: ทั้งหมด 💉 คณะอักษรศาสตร์ 💉 🔃                                                                                                    |
|----------------------------------------------------------------------------------------------------|----------------------------------------------------------------------------------------------------|
| สารบรรณ สร้างหนังสือส่ง * 🕅 ผิดตามดำเนินการ 🗵                                                                                |                                                                                                    |
| 👚 นำเข้าเอกสาร 🗋 หนังสือแนบ 🖥 บันทึกหนังสือ 品 ชั้นตอนเอกสาร (0) 🎿ส่งหนังสือ 🖂 ส่งออกเลข 🛇 ยกเลิก                             | (c) Audi                                                                                                    |
| นนังสือ เอะ รารถูกต้อง 🤡                                                                                                    | <ul> <li>ช้อมูลเอกสาร</li> </ul>                                                                                                    |
| 📃 กระดาษ 🖌 🗸 แสตมบิว่าง 🥑 แสตมปิลายเซ็น 🖌 แส 🔣 📆 เปิดเอกสาร 📆 ด้วอย่างเอกสาร                                                 | - ผู้รับมอบหมาย                                                                                                    |
| 🔲 👂 🛊 Page: 1 🚑 of 2 — + Automatic Zoom ÷                                                                                    | ผู้รับมอบหมาย:** นางอรวรรณ สุขเย็น                                                                                                    |
|                                                                                                    | ้ เลขที่หนังสือ                                                                                                    |
|                                                                                                    |                                                                                                    |
| 6 Click บับเพื่อหมับสือ                                                                                                    | ⊻ ุจ ⊻ ⊻<br>คณะอีกษรศาสตร์                                                                                                    |
| U. CICK URMITTIRATED                                                                                                    | . กรอกขอมูลไหครบถวน ๆทำลงกรณ์มหาวิทยาลัย                                                                                                    |
| Y OWNTOOTTO IN                                                                                                    | ายนอก ประเภทหนังสือย่อย: อนๆ                                                                                                    |
| ส่วนงาน คณะอักษรศาสตร์ กลุ่มภารกิจงานสารบรรณ พิธีการ และอาคารสถานที่ โทร. 84968                                              | โอ:* คณะอักษรศาสตร์ ✓ เจ้าของเรื่อง:* คณะอักษรศาสตร์ ✓                                                                                                    |
| ที่ อว 64.23/ 1500 วินที่ 25 กันยายน 2563                                                                                    | * ปกติ 🗡 ขั้นความสับ:* ปกติ                                                                                                    |
| נאמע באוו איז איז איז איז איז איז איז איז איז איז                                                                            |                                                                                                    |
| ุรียน อธิการบดี                                                                                                    | ้ รายละเอียดเอกสำรั                                                                                                    |
|                                                                                                    | ระดับความลับ:                                                                                                    |
| <b>นี้วานสายสายการที่ 1</b> ระหมู่มีสุดี โลหผล หัวหน้าภาควิชาภาษาตะวันตก จะครบวาร                                            | จาก:* จุฬาลงกรณ์มหาวิทยาลัย คณะอักษรศาสตร์                                                                                                    |
| าคม 2563 นั้น เพื่อดำเนินการให้เป็นไปตามข้อ 5 แห่                                                                            | เรื่อง:* ขอเสนอแต่งตั้งกรรมการสรรหาง้วหน้าภาควิชาภาษาตะวันตก                                                                                                    |
| 2.CUCK น่าเข้าเอกสาว ซา พ.ศ. 2556 อาศัยมติที่ประชุมคณะกรรมการบริหา                                                           | เรียน:* คณบดิคณะอักษรศาสตร์ ว.เดยเเยยเเเเติบเเนเนเน                                                                                                    |
| 1 มีข้านที่ 25 กันข้ายน 2565 หนะขยายรู้หากตรงงาน                                                                             | อางถง: ระบุเลขที่ คืน                                                                                                    |
| 661011 FDI / WOIG                                                                                                    | สังที่ส่งมาด้วย:                                                                                                    |
| <ol> <li>เหลงอาการของการทางการ</li> <li>ประธานกรรมการ</li> </ol>                                                             | รายละเอียด:* 1. คณบดิคณะอีกษรศาสตร์ ประธานธรรมการ<br>2. ผู้แทนอธิการบดี กรรมการ                                                                                                    |
| 2. ผู้แทนอธิการบดี กรรมการ                                                                                                   | 3. ประธานสภาคณาจารย์หรือผู้แทน กรรมการ<br>4. หัวหน้าภาควิชาวรรณคดีเปรียบเพียบ (ผู้ช่วยศาสตราจารซุ่≼ร. ทอแสง เชาว์ชุติ) กรรมการ                                                                                                    |
| <ol> <li>ประธานสภาคณาจารยหรือผู้แทน กรรมการ</li> <li>บ้านบ้างกลวิชาวรรณคลียุปรียบเพียน กรรมการ</li> </ol>                    | ผู้ลงนาม:* คณบดีคณะอักษรศาสตร์                                                                                                    |
| <ol> <li>4. ทรงหมายเรารรณ์สาตเธวรรณ์สาติเธวรรณ์สาติเธวรรรมที่ได้</li> <li>(ผู้ช่วยศาสตราจารย์ คร. ทอแสง เขาวัชติ)</li> </ol> | ประเภทการดำเนินการ: ส่งออกหน่วยงานภายใน                                                                                                    |
| 5. กรรมการบริหารคณะฯ ประเภทคณาจารย์ประจำ กรรมการ                                                                             | ดำเนินการ: พิจารณา                                                                                                    |
| (ผู้ช่วยศาสตราจารย์ ดร. ประไพพรรณ พึ่งอิม)                                                                                   | 24 Participante de la construcción de la construcción de la construcci |
| <ol> <li>เลขานุการคณะกรรมการบริหารคณะฯ เลขานุการ</li> </ol>                                                                  | 4. สรุปเนื้อหาหนังสือ ใช้เพื่อ การค้นหา                                                                                                    |
| (ผู้ช่วยศาสตราจารย์ ดร. ทองทิพย์ พูลลาภ)                                                                                     | ต้นฉบับอยู่ที่:* จุฬาลงกรณ์มหาวิทยาลัย คณะอักษรศาสตร์ ๆ ๆ หาระบบ ๆ ๆ หาระบบ ๆ ๆ ๆ ๆ ๆ ๆ ๆ ๆ ๆ ๆ ๆ ๆ ๆ ๆ ๆ ๆ ๆ ๆ                                                                                                    |
| จึงเรียบมาเพื่อพิจารณาและดำเบินการต่อไปด้วย จักเป็นพระคอเยิ่ง                                                                | เอกสารนำเข้า: 1500.pdf (โคร- ท้าอะไร- ที่ไหน-เมื่อไร)                                                                                                    |
|                                                                                                    | ผู้จัดทำ:* นางอรวรรณ สุขเย็น                                                                                                    |
|                                                                                                    | 🔺 การเวียนหนังสือ                                                                                                    |
|                                                                                                    | - พบันสื่อ/ออมาวยเวียน                                                                                                    |
|                                                                                                    |                                                                                                    |

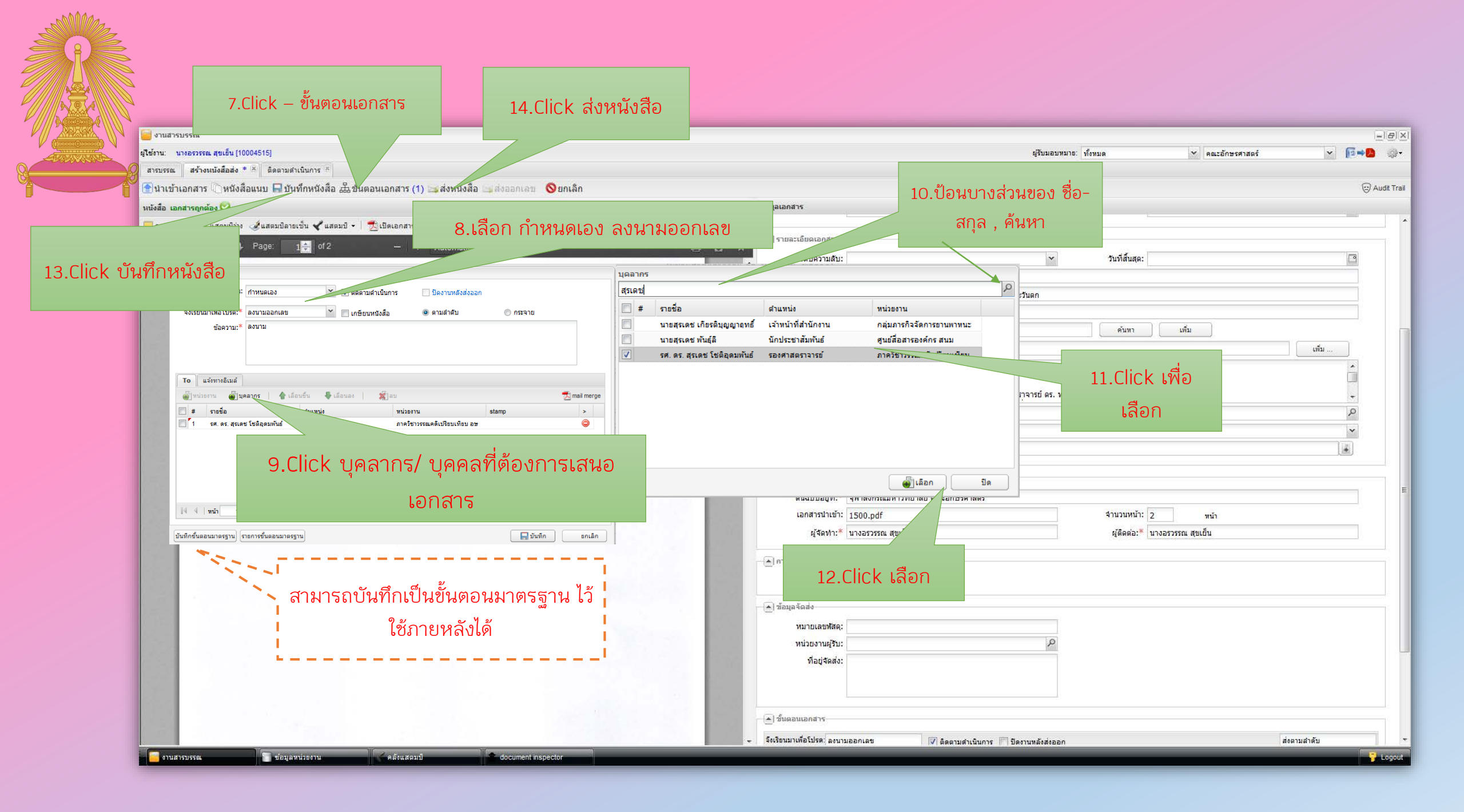

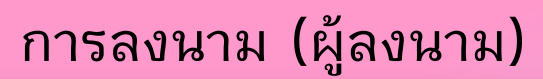

|                                              |             |                  |                  |                                 |                     | Ű                                                   |                  |                          |        |           |                                |           |    |       |          |
|----------------------------------------------|-------------|------------------|------------------|---------------------------------|---------------------|-----------------------------------------------------|------------------|--------------------------|--------|-----------|--------------------------------|-----------|----|-------|----------|
| 🥃 งานสารบรรณ                                 |             |                  |                  |                                 |                     |                                                     |                  |                          |        |           | 2.Double Click เพื่อเปิดเอกสาร |           |    | 5     | - BX     |
| ผู้ใช้งาน: นางอรวรรณ สุขเย็น [10004515]      |             |                  |                  |                                 |                     |                                                     |                  |                          |        |           | -                              |           |    | Ŭ     | 💌 🗗 🖗 -  |
| สารบรรณ                                      |             |                  |                  |                                 |                     |                                                     |                  |                          |        | l         |                                |           |    |       | 1        |
| 🎳 สร้างหนังสือส่ง   🎳 สร้างหนังสือรับ   🎳 สร | เร้างหนังส่ | สือค่าสั่ง   🔍 ส | อบถาม   🛅 รายงาน | ม   🛅 <mark>รายงานสถ</mark> ีดี | i   🏡 ติดตามงาน   억 | <mark>ส</mark> อบถามข้อมูลย้อนหลัง                  |                  |                          |        |           |                                |           |    |       |          |
| 👶 Refres                                     | sh          | หนังสือส่งบุคคล  | : รอดำเนินการ 🌗  | 🕨 ดำเนินการ                     |                     |                                                     |                  |                          | _      |           |                                |           |    | ด้นหา | P 🕿      |
| 💌 หนังสือรับ (30)                            | <b>.</b>    | #                | เลขที่หนังสือ    | วันที่หนังสือ                   | ประเภทหนังสือ       | เจ้าของเรื่อง                                       | ชั้นความเร็ว     | จาก                      | เรื่อง | รายละเอีย | วียด                           | ดำเนินการ | #N |       | <b>D</b> |
| 🔺 หนังสือส่ง (1) 🌒                           | 123         | 🛛 📩              |                  |                                 | หนังสือภายใน        | กลุ่มภารกิจงานส <mark>า</mark> รบรรณ <sup>4</sup> า | ปกติ             | จุฬาลงกรณ์มหาวิทยาลัย คณ |        | 12        |                                | พิจารณา   | 4  |       |          |
| เตรียมหนังสือส่ง (0)                         |             |                  |                  |                                 |                     |                                                     |                  |                          |        |           |                                |           |    |       |          |
| ติดตามลงนาม (1)                              |             |                  |                  |                                 |                     |                                                     |                  |                          |        |           |                                |           |    |       |          |
| รอดำเนินการ (0)                              |             |                  |                  |                                 |                     |                                                     |                  |                          |        |           |                                |           |    |       |          |
| ติดตามเสนอบันทึก (0)                         |             |                  |                  |                                 |                     |                                                     |                  |                          |        |           |                                |           |    |       |          |
| ติดตามดำเนินการ (0)                          |             |                  |                  |                                 |                     |                                                     |                  |                          |        |           |                                |           |    |       |          |
| หนงสอเวอน<br>เสร็จสิ้น                       |             |                  |                  |                                 |                     |                                                     |                  |                          |        |           |                                |           |    |       |          |
| ยกเลิก                                       |             |                  |                  |                                 |                     |                                                     |                  |                          |        |           |                                |           |    |       |          |
| 💌 หนังสือค่าสั่ง (0)                         |             |                  |                  |                                 |                     |                                                     |                  |                          |        |           |                                |           |    |       |          |
| 💌 เลขที่หนังสือ (0)                          |             |                  |                  |                                 |                     |                                                     |                  |                          |        |           |                                |           |    |       |          |
| 🔺 หนังสือส่งบุคคล (1)                        |             |                  |                  | 1.หนัง                          | สือมารอด์           | ้ำเนินการ /หา                                       | <i>่</i> มัสือส่ | ไวนบคคล                  |        |           |                                |           |    |       |          |
| รอดำเนินการ (1)                              |             |                  |                  |                                 |                     | 1 (A)                                               |                  | 9                        |        |           |                                |           |    |       |          |
| ประวัติลงนาม                                 |             |                  |                  |                                 | Click               | < เพื่อเปิดเอก                                      | สาร              |                          |        |           |                                |           |    |       |          |
| หนังสอเวียนภายนอก                            |             |                  |                  |                                 |                     |                                                     |                  |                          |        |           |                                |           |    |       |          |
|                                              |             |                  |                  |                                 |                     |                                                     |                  |                          |        |           |                                |           |    |       |          |
|                                              |             |                  |                  |                                 |                     |                                                     |                  |                          |        |           |                                |           |    |       |          |
|                                              |             |                  |                  |                                 |                     |                                                     |                  |                          |        |           |                                |           |    |       |          |
|                                              |             |                  |                  |                                 |                     |                                                     |                  |                          |        |           |                                |           |    |       |          |
|                                              |             |                  |                  |                                 |                     |                                                     |                  |                          |        |           |                                |           |    |       |          |
|                                              |             |                  |                  |                                 |                     |                                                     |                  |                          |        |           |                                |           |    |       |          |
|                                              |             |                  |                  |                                 |                     |                                                     |                  |                          |        |           |                                |           |    |       |          |
|                                              |             |                  |                  |                                 |                     |                                                     |                  |                          |        |           |                                |           |    |       |          |
|                                              |             |                  |                  |                                 |                     |                                                     |                  |                          |        |           |                                |           |    |       |          |
|                                              |             |                  |                  |                                 |                     |                                                     |                  |                          |        |           |                                |           |    |       |          |
|                                              |             |                  |                  |                                 |                     |                                                     |                  |                          |        |           |                                |           |    |       |          |
|                                              |             |                  |                  |                                 |                     |                                                     |                  |                          |        |           |                                |           |    |       |          |
|                                              |             |                  |                  |                                 |                     |                                                     |                  |                          |        |           |                                |           |    |       |          |
|                                              |             |                  |                  |                                 |                     |                                                     |                  |                          |        |           |                                |           |    |       |          |
|                                              |             |                  |                  |                                 |                     |                                                     |                  |                          |        |           |                                |           |    |       |          |
|                                              |             | 14 4   หน้า      | 1 จาก 1 🦻        |                                 | ()                  |                                                     |                  |                          |        |           |                                |           |    |       |          |
| ราวมสาราเรรณ รางกามสาราเรรณ                  | ลหน่วยงา    | 11.0             |                  |                                 | document inspect    | or                                                  | _                |                          |        |           |                                |           |    | _     | - Lonout |

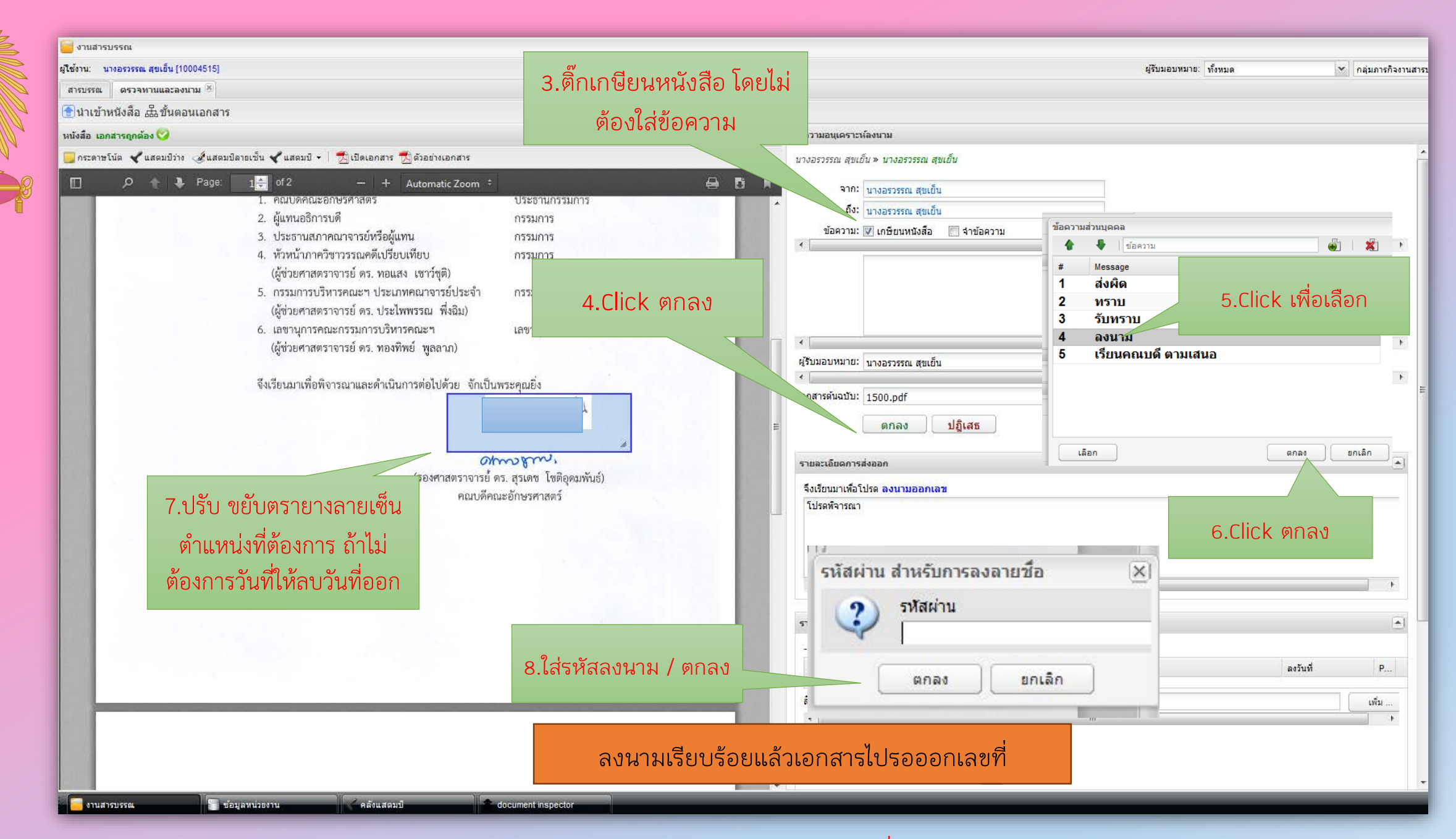

้<mark>หมายเหตุ</mark> ถ้ามี<mark>ตางยางลายเซ็นแล้วสามารถนำมาใช้ได้เลย (แส</mark>ตมป์ลายเซ็น) โดยที่ไม่ต้องเลือกเกษียนหนังสือ เลือกลงนามได้เลย

### ď $\sim$

|   | A<br>A<br>A                                 | การออ                                       | อกเลขทหนงสอสง                                        |                  |           | lo Click เสื่อเยือเวอสาร            |            |
|---|---------------------------------------------|---------------------------------------------|------------------------------------------------------|------------------|-----------|-------------------------------------|------------|
|   | งานสารบรรณ                                  |                                             |                                                      |                  | 2.DUUL    | แล กแก่ห เพลเกิดเอเเซ เอ            | _ B ×      |
|   |                                             |                                             |                                                      |                  |           | אוני אוויאוילי ונעצוי               | ✓ [i]→[]   |
|   | สารบรรณ                                     |                                             |                                                      |                  |           |                                     |            |
|   | ີງສຸດແມ້ເອີດສຸ່ງ ເປັງສຸດແມ້ເອີດຄົງ ເປັງສຸດ. | นั้นสือค่านั้น   🕞 สอบความ   💭 อุตยอามสติดิ | 强 ถือความงาน 📔 สอบอานต้อนอย่อมหลัง                   |                  |           |                                     |            |
|   |                                             |                                             | * <sup>6</sup> พมต เทอ เท   ⊂ ื่ยอาย เท⊐อาร์ตออ หมตง |                  |           |                                     |            |
|   | Sefresh                                     | เลขที่หนังสอ: รอดำเนินการ 📂 ดำเนินการ       |                                                      |                  |           | ค่ามหา                              | <u>× م</u> |
|   | 💌 หนังสือรับ (25) 🛛 👹                       | # ประเภทหนังสือ เจ้าของเรื่อง               | ชั้นความเร็ว เรื่อง                                  | เรียน รายละเอียด | ดำเนินการ | ผู้จัดทำ ผู้ติดต่อ ความสำคัญ #N<br> | L.         |
|   | 🔺 หนังสือส่ง (1) 🛛 🎳 123                    | ⊻ 📐 หน่งสอภายนอก กลุ่มภารกิจงา              | านสารบรรณฯ ปกติ การทดสอบการใช่ LessPaper             |                  |           | นางอรวรรณ นางอรวรรณ 7               |            |
|   | เตรียมหนังสือส่ง (0)                        |                                             |                                                      |                  |           |                                     |            |
|   | ติดตามลงนาม (0)                             |                                             |                                                      |                  |           |                                     |            |
|   | รอเลขทหนงสอ (1)<br>รอสำเน็นเอาร (0)         |                                             |                                                      |                  |           |                                     |            |
|   | ติดตามเสนอบันทึก (0)                        |                                             |                                                      |                  |           |                                     |            |
|   | ติดตามดำเนินการ (0)                         |                                             |                                                      |                  |           |                                     |            |
|   | หนังสือเวียน                                |                                             |                                                      |                  |           |                                     |            |
|   | เสร็จสิ้น<br>-                              |                                             |                                                      |                  |           |                                     |            |
|   | ยกเลก<br>▼ หนังสือคำสั่ง (0) 🏾 🕌            |                                             |                                                      |                  |           |                                     |            |
|   | 🕒 เอขที่นนังสือ (1)                         |                                             |                                                      |                  |           |                                     |            |
|   | รอดำเนินการ (1)                             |                                             |                                                      |                  |           |                                     |            |
|   | 🔺 หนังสือส่งบุคคล (0)                       |                                             | 1                                                    |                  |           |                                     |            |
|   | รอดำเนินการ (0)                             | 1.101                                       | กสารรอเลขที่หนังสือ / รอดี                           | ำเนินการ         |           |                                     |            |
|   | ประวัติลงนาม                                | 11001                                       |                                                      |                  |           |                                     |            |
|   | หนังสือเวียนภายใน                           |                                             |                                                      |                  |           |                                     |            |
|   | หนังสือเวียนภายนอก                          |                                             |                                                      |                  |           |                                     |            |
|   |                                             |                                             |                                                      |                  |           |                                     |            |
|   |                                             |                                             |                                                      |                  |           |                                     |            |
|   |                                             |                                             |                                                      |                  |           |                                     |            |
|   |                                             |                                             |                                                      |                  |           |                                     |            |
|   |                                             |                                             |                                                      |                  |           |                                     |            |
|   |                                             |                                             |                                                      |                  |           |                                     |            |
|   |                                             |                                             |                                                      |                  |           |                                     |            |
|   |                                             |                                             |                                                      |                  |           |                                     |            |
|   |                                             |                                             |                                                      |                  |           |                                     |            |
|   |                                             |                                             |                                                      |                  |           |                                     |            |
|   |                                             |                                             |                                                      |                  |           |                                     |            |
|   |                                             |                                             |                                                      |                  |           |                                     |            |
|   |                                             |                                             |                                                      |                  |           |                                     |            |
|   |                                             |                                             |                                                      |                  |           |                                     |            |
|   |                                             | 🛛 🖣 เหน้า 1 ลาก 1 🕨 🕅 🤐                     |                                                      |                  |           |                                     |            |
| - |                                             |                                             | desument inspector                                   |                  |           |                                     |            |
| - | งานสารบรรณ                                  | ยงาน คลงแลตมบ                               | document inspector                                   |                  |           |                                     | Loqout     |

| มีใช้งาน: นางอรรร<br>เป็น้ง่าน: นางอรรร<br>สายเรต วอง  | รณ สุขเต็น (10004515)                                               | ó.Click (x) ปิดเ                                     | อกสารเอกสารกลับไปยังต้น            |                                              |                            | ผู้รับมอบพ                          | มาย: ทั้งหมด                   | 💉 กลุ่มการกิจงานสารบรรณา | Y RH  |
|--------------------------------------------------------|---------------------------------------------------------------------|------------------------------------------------------|------------------------------------|----------------------------------------------|----------------------------|-------------------------------------|--------------------------------|--------------------------|-------|
| <ul> <li>มันทึกหนังสือ</li> <li>เอกสารอย่าง</li> </ul> | อ เป็นขึ้นตอนแอกสาร 🔌 ส่งคืน                                        | ເຈົ້                                                 | อง /คนสร้าง                        | ข้อมูลเอกสาร                                 |                            | 3 Click ขอเลข                       | ระบบ การ                       | เลขและสร้าง              | 1     |
| ด กระดาษโน้ต                                           | นม ชิ้นสดมปีลายเช็น ชิ้นสดมปี + 📆 เปีย<br>1 🖨 of 2                  | แอกสาร 📩 ตัวอย่างเอกสาร<br>— + Automatic Zoom ÷      |                                    | ผู้รับมอบหมาย<br>ผู้รับมอบหมาย:*             | นางอรวรรณ สุขเย็น          | Stam                                | p เลขที่/วัน                   | ที่ให้                   |       |
|                                                        |                                                                     |                                                      |                                    | แลขที่หนังสือ วันที่<br>หน่วยงานออกหนังสือ * | กลุ่มการกิจงานสารบรรณ      |                                     | ออกเลขที่ในนาม:* ก             | ลุ่มภารกิจงานสารบรรณฯ 💙  |       |
|                                                        | 5.Click เพื่อบันทึกห                                                | นังสือ                                               |                                    | เลข ที่:<br>ลงวันที่:                        | 3 ตุลาคม 2563              |                                     | ระเภทเลขทีหนังสือ: เส<br>ขอเลข | ลขที่หนังสือส่ง          |       |
|                                                        | 0                                                                   | 4:                                                   |                                    | E<br>]เจ้าของเรื่อง                          |                            |                                     |                                |                          |       |
|                                                        |                                                                     |                                                      |                                    | <mark>ประเภทห</mark> นังสือ:*                | หนังสือภายนอก              | ~                                   | ประเภทหนังสือย่อย:             |                          | ~     |
| 1000                                                   | า้า า้า                                                             | เท็กข้อความ                                          |                                    | เจ้าของหนังสือ:*                             | คณะอักษรศาสตร์             | ¥                                   | เจ้าของเรื่อง: ก               | ลุ่มภารกิจงานสารบรรณฯ    | ~     |
|                                                        | ส่วนงาน คณะอักษรศาสตร์ กลุ่มภา<br>ซี่ ๑๐.64.234.1500 ๑๐๙            | รกิจงานสารบรรณ พิธีการ และอา                         | การสถานที่ โทร. 84968              | ชั้นความเร็ว:*                               | ปกติ                       |                                     | ชั้นความสับ:* ป                | กดิ                      | *     |
| 1000                                                   | เรื่อง ขอเสนอแต่งตั้งการสารการการการการการการการการการการการการกา   | าหน้ามากวิชามาเชิงเชานกุญ                            | 4                                  | — 🏝 รายละเอียดเอกสาร–                        |                            |                                     |                                |                          |       |
| 1000                                                   |                                                                     |                                                      |                                    | ระดับความลับ:                                | ทั่วไป                     | ~                                   | วันที่สิ้นสุด:                 |                          |       |
|                                                        | เรียน อธิการบดี                                                     |                                                      |                                    | จาก:*                                        | จุฬาลงกรณ์มหาวิทยาลัย คณะ  | อักษรศาสตร์ ฝ่ายบริหาร อษ กลุ่มภาร  | กิจงานสารบรรณฯ                 |                          |       |
|                                                        |                                                                     |                                                      |                                    | เรื่อง:*                                     | การทดสอบการใช้ LessPaper   | ·                                   |                                |                          |       |
|                                                        | ตามทรส                                                              |                                                      | าะครบวาระ                          | เรียน:*                                      | -                          |                                     |                                |                          |       |
|                                                        | ทางตางจาแหนงหาหน<br>ข้อบังคับจนาฯ ว่าด้วยก 4.ป                      | รับตำแหน่ง เลข                                       | มที่/วันที่ <sub>เอารูบริหาร</sub> | อ้างถึง:                                     | ระบุเลขที่                 |                                     | ต้มหา                          | เพิ่ม                    |       |
| 10000                                                  | คณะอักษรศาสตร์ ในกา                                                 |                                                      | าสตร์จึงขอ                         | สิ่งที่ส่งมาด้วย:                            |                            |                                     |                                |                          | 49721 |
| 100                                                    | เสนอแต่งตั้งให้ผู้มีดำแหน่ <mark>งและนามคอเ</mark> า                | านเป็นพุณธกรรมการสรรทาทรุณม                          | นาพรขารกาษาตะรนตก ดังนี้           | รายละเอียด:*                                 | 12                         |                                     |                                |                          |       |
|                                                        | <ol> <li>คณบดีคณะอักษรค</li> <li>ผู้แพบอริการบดี</li> </ol>         | าสตร์                                                | ประธานกรรมการ                      | ผ้องนาม:*                                    | รศ. ดร. สรเดช โชติอดมพันธ์ |                                     |                                |                          | ٩     |
|                                                        | <ol> <li>สูงเนื้องการงาง</li> <li>ประธานสภาคณาจ</li> </ol>          | ารย์หรือผู้แทน                                       | กรรมการ                            | ประเภทการดำเนินการ:                          | 1                          |                                     |                                |                          | *     |
|                                                        | <ol> <li>หัวหน้าภาควิชาวร</li> <li>(ผู้ช่วยศาสตราจารเ</li> </ol>    | รณคดีเปรียบเทียบ<br>อ์ ดร. ทอแสง เชาว์ชุติ)          | กรรมการ                            | ดำเนินการ:                                   |                            |                                     |                                |                          |       |
|                                                        | <ol> <li>กรรมการบริหารค</li> <li>(พัฒนาสุขธรรมการบริหารค</li> </ol> | นะฯ ประเภทคณาจารย์ประจำ<br>ข์ ๑๖ ประไพพรรณ ที่เริ่มป | กรรมการ                            | 🛁 เอกสารที่จัดเก็บ                           |                            |                                     |                                |                          |       |
|                                                        | เลขายศาสตรางารเ<br>6. เลขายการคณะกร                                 | ธทร. ธระเพพรรณ พงนม)<br>รมการบริหารคณะฯ              | เลขานการ                           | ต้นฉบับอยู่ที่:*                             | จุฬาลงกรณ์มหาวิทยาลัย คณะ  | ะอักษรศาสตร์ ฝ่ายบริหาร อษ กลุ่มภาร | กิจงานสา <mark>ร</mark> บรรณฯ  |                          |       |
|                                                        | (and an an an an an an an an an an an an an                         |                                                      | and referre                        | เอกสารนำเข้า:                                | 1500.pdf                   |                                     | จำนวนหน้า: 2                   | หน้า                     |       |

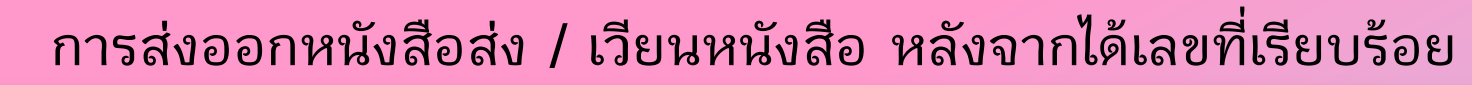

| 🦉 🔤 งานสารบรรณ                                     |                                |                    |                       |                                   |              |                          |       |            |                        |                 |           |           |                    | -BX     |
|----------------------------------------------------|--------------------------------|--------------------|-----------------------|-----------------------------------|--------------|--------------------------|-------|------------|------------------------|-----------------|-----------|-----------|--------------------|---------|
| ผู้ใช้งาน: นางอรวรรณ สุขเย็น [10004515]            |                                |                    |                       |                                   |              |                          |       |            | ผู้รับมอบหมาย: ทั้งหมด | 🗙 กลุ่มภารกิจงา | นสารบรรณฯ | ~         | <b>₽</b> ⇒ <u></u> | -<br>∰- |
| สารบรรณ                                            |                                |                    |                       |                                   |              |                          |       |            |                        |                 |           |           |                    |         |
| 💣 สร้างหนังสือส่ง   💣 สร้างหนังสือรับ   💣 สร้างหร่ | นังสือคำสั่ง   🔍 สอบถาม   🛅 รา | ยงาน   🛅 รายงานสถึ | เดิ   🏡 ติดตามงาน   🖯 | <sub>6</sub> สอบถามข้อมูลย้อนหลัง |              |                          |       |            |                        |                 |           |           |                    |         |
| 🔁 Refresh                                          | หนังสือส่ง : รอดำเนินการ 🗼     | ดำเนินการ 🗍 ปี     | ดงาน 🚫 ยกเลิก         | 💷 ที่อยู่จัดส่ง                   |              |                          |       |            |                        |                 | ค้นหา     |           |                    | 2 ه     |
| 💌 หนังสือรับ (25) 💣                                | 🗐 # เลขที่หนังสือ              | วันที่หนังสือ      | ประเภทหนังสือ         | เจ้าของเรื่อง                     | ชั้นความเร็ว | เรื่อง                   | เรียน | รายละเอียด | ตำเนินการ              | ผู้จัดทำ        | សូ័ពិតពុខ | ความสำคัญ | #N                 | ₽       |
| 🔺 หนังสือส่ง (1) 🍯 123                             | 🔽 🔤 🛣 004                      | 03/10/2563         | หนังสือภายนอก         | กลุ่มภารกิจงานสารบรรณฯ            | ปกติ         | การทดสอบการใช้ LessPaper | -     | -          | 1                      | นางอรวรรณ       | นางอรวรรณ |           | 7                  |         |
| เตรียมหนังสือส่ง (0)                               |                                |                    |                       |                                   |              |                          |       |            |                        |                 |           |           |                    |         |
| ติดตามลงนาม (0)                                    |                                |                    |                       |                                   |              |                          |       |            |                        |                 |           |           |                    |         |
| รอเลขทหนงสอ (0)<br>รอต่าเนินการ (1)                |                                |                    |                       |                                   |              |                          |       |            |                        |                 |           |           |                    |         |
| ติดตามเสนอบันทึก (0)                               |                                |                    |                       |                                   |              |                          |       |            |                        |                 |           |           |                    |         |
| ติดตามดำเนินการ (0)                                |                                | <u> </u>           |                       |                                   |              |                          |       |            | 2 Double Click wa      | ມຈີໄລເລຄ        | สาร       |           |                    |         |
| หนังสือเวียน                                       |                                |                    |                       |                                   |              |                          |       |            | 2.DOUDIE CIICK ME      | I O AIROL       | 61 1 9    |           |                    |         |
| เสราสน<br>ยุกเอิก                                  |                                |                    |                       |                                   | • •          |                          |       |            |                        |                 |           |           |                    |         |
| 🔹 หนังสือศาส้ง (0)                                 |                                |                    | 1                     | .เอกสาร รอง                       | ดาเนน        | การ                      |       |            |                        |                 |           |           |                    |         |
| 🔺 เลขที่หนังสือ (0)                                |                                |                    |                       |                                   |              |                          |       |            |                        |                 |           |           |                    |         |
| รอดำเนินการ (0)                                    |                                |                    |                       |                                   |              |                          |       |            |                        |                 |           |           |                    |         |
| 🔺 หนังสือส่งบุคคล (0)                              |                                |                    |                       |                                   |              |                          |       |            |                        |                 |           |           |                    |         |
| รอดำเนินการ (0)                                    |                                |                    |                       |                                   |              |                          |       |            |                        |                 |           |           |                    |         |
| ประวัติลงนาม                                       |                                |                    |                       |                                   |              |                          |       |            |                        |                 |           |           |                    |         |
| หนังสือเวียนภายใน                                  |                                |                    |                       |                                   |              |                          |       |            |                        |                 |           |           |                    |         |
| หนังสือเวียนภายนอก                                 |                                |                    |                       |                                   |              |                          |       |            |                        |                 |           |           |                    |         |
|                                                    |                                |                    |                       |                                   |              |                          |       |            |                        |                 |           |           |                    |         |
|                                                    |                                |                    |                       |                                   |              |                          |       |            |                        |                 |           |           |                    |         |
|                                                    |                                |                    |                       |                                   |              |                          |       |            |                        |                 |           |           |                    |         |
|                                                    |                                |                    |                       |                                   |              |                          |       |            |                        |                 |           |           |                    |         |
|                                                    |                                |                    |                       |                                   |              |                          |       |            |                        |                 |           |           |                    |         |
|                                                    |                                |                    |                       |                                   |              |                          |       |            |                        |                 |           |           |                    |         |
|                                                    |                                |                    |                       |                                   |              |                          |       |            |                        |                 |           |           |                    |         |
|                                                    |                                |                    |                       |                                   |              |                          |       |            |                        |                 |           |           |                    |         |
|                                                    |                                |                    |                       |                                   |              |                          |       |            |                        |                 |           |           |                    |         |
|                                                    |                                |                    |                       |                                   |              |                          |       |            |                        |                 |           |           |                    |         |
|                                                    |                                |                    |                       |                                   |              |                          |       |            |                        |                 |           |           |                    |         |
|                                                    |                                |                    |                       |                                   |              |                          |       |            |                        |                 |           |           |                    |         |
|                                                    |                                |                    |                       |                                   |              |                          |       |            |                        |                 |           |           |                    |         |
|                                                    |                                |                    |                       |                                   |              |                          |       |            |                        |                 |           |           |                    |         |
|                                                    | 4 4   หน้า 1 จาก 1             | ▶ ▶   2            |                       |                                   |              |                          |       |            |                        |                 |           |           |                    |         |
| 🧧 งานสารบรรณ 📰 ข้อมูลหน่ว                          | ยงาน 🧹 คลังแสต                 | มป                 | document inspec       | tor                               | _            |                          |       |            |                        |                 |           |           | 7                  | Logout  |

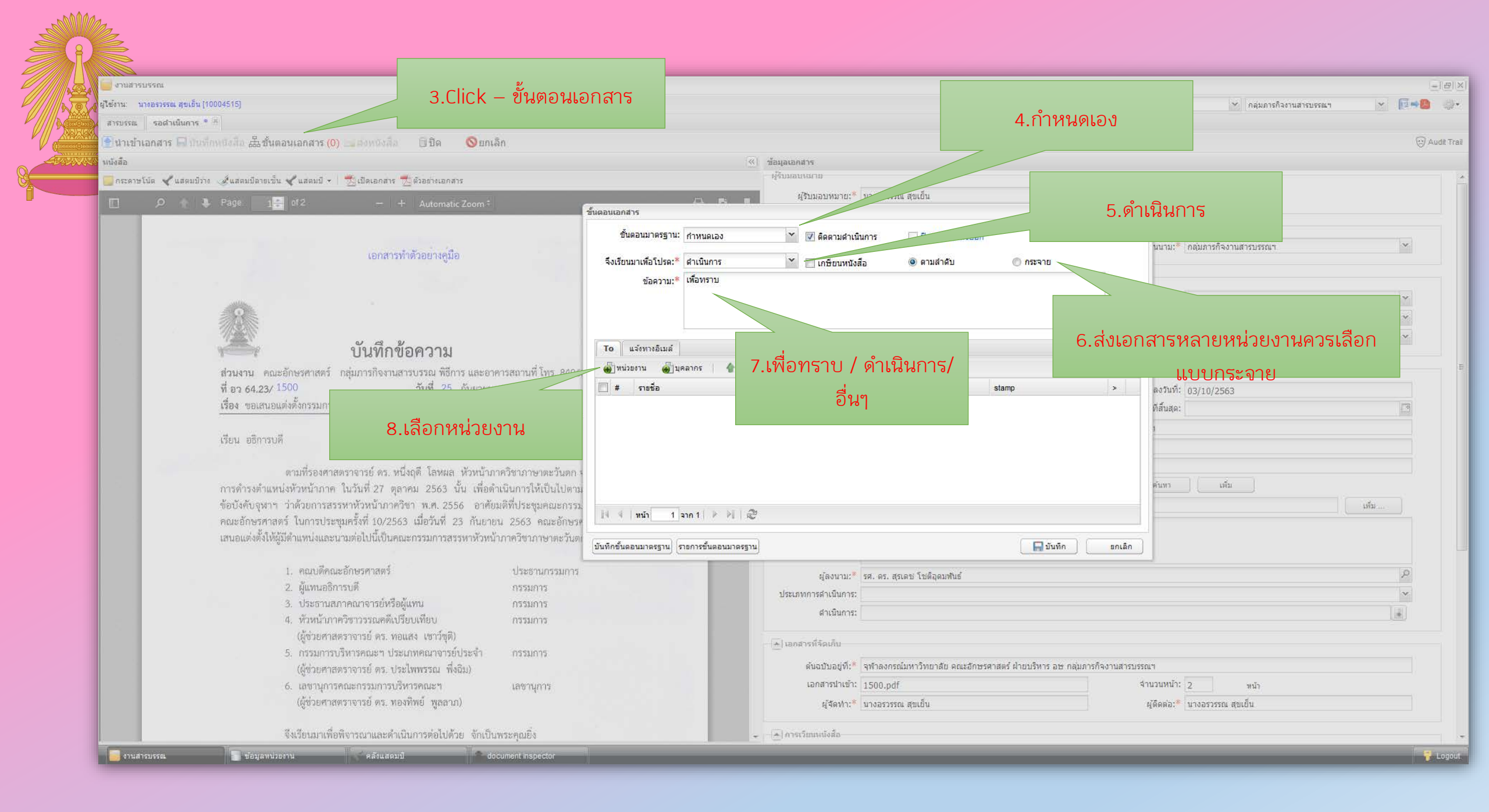

| P        |                                                                                                    |                                                                                                    |
|----------|----------------------------------------------------------------------------------------------------|----------------------------------------------------------------------------------------------------|
|          | สามสารบรรณ                                                                                                    |                                                                                                    |
| <u>\</u> | (ใช้งาน: นางอรรรรณ สุขณีข [10064515]                                                                                                    | มู่รับบอบหมาย เป็นนอ 🗶 กลุ่มการก็ระกานสารบรรณา 💌 🖬 😡 🏬                                                                               |
|          | สารบรรณ รอสารบันการ * (3)                                                                                                    |                                                                                                    |
| 2 ARASA  | 🔮 นำเข้าแอกสาร 🖨 ประกิณฑ์เกลีย 🚣 ชินตอนเอกสาร (0) 🔜 ประกิณี 🛛 🗄 ชิต                                                                               | © เอื้ออะหม่วยเงานอายใน/อายมาอ                                                                                                    |
|          | แม้งสือ                                                                                                    | 2.60011NK 107 1K1110FK/1110K011                                                                                                    |
| annes    | 📕 กระลาษรีนัด 🖌 แสดมปีร่วง 🔮 แสดมปีลายเชิ่ม 🖌 แสดมปี + 1 💆 เปิดเลกสาร 🖉 ดัวลอ่านลกสาร                                                             |                                                                                                    |
|          | P * * Page         12         - + Automatic Znom *            Suepulparats                                                                        | קראעבגעביין עואסגאאגע אפענער איז אראראנער איז אוויאראיז אוויאראיז אוויאראיז אוויאראיז אוויאראיז איז איז איז איז                      |
|          | ชั้นตอนมาตรฐาน: กำหนดเอง<br>เอกสารทำทั่วอยางศูมือ<br>จึงเรียนมาเพื่อโปรด:* ดำเนินการ                                                              | <ul> <li>∑ ผิดตามสำเน็นการ</li> <li>□ ปิดงานหลังส่งออก</li> <li>&gt; เกษียนหนังสือ</li> <li>&gt; ตามสำคับ</li> <li>กระจาย</li> </ul> |
|          | apelum, restant                                                                                                    | สือต่อกร                                                                                                    |
|          |                                                                                                    | ม้วยงาน มีนี้องาน                                                                                                    |
|          |                                                                                                    | .สือกเส้นทางเอกสาร: () ภายใน () ภายนอกคณะ/สำนัก                                                                                      |
|          | บันทึกข้อความ То แจ้งทางธิเมล์                                                                                                    | รมข้อ 10.Click เพื่อเลือก                                                                                                    |
|          | ส่วนงาน คณะอักษรศาสตร์ กลุ่มการกิจงานสารบรรณ พีอีการ และอาคารสถานที่โทร, 84961 🖷 และอาคร 😭 และอะ                                                  | คลัมภารกิจาระชนคยเหล้า <del>สาวา</del>                                                                                               |
|          | พ อา 64,23/ 1000 วนท 25 กษยายน 2563 🛄 # ราชช่อ ตามหา<br>เรื่อง ตอเลของตั้งกราบการสรรษรทั่วหน้าภาษวิชาภาษาอะวันอก                                  | ■ ส่งวันที่: 03/10/2563                                                                                                    |
|          | "Buabulana's                                                                                                    | - E V คณะวัตวิทยา                                                                                                    |
| สามา     | <sup>ขึ้นลอนมาศรฐาน:</sup> ทำหนดเอง ั ั & ดิตรามสำเนินการ _ ปิดงานหลังส่งออก<br>รถบันทึกเป็นขึ้นตอน<br>ข้อความ:* เพื่อหราบ<br>ช่อความ:* เพื่อหราบ | <ul> <li>รณะนิธิศาสตร์</li> <li>รณะนอบบาลศาสตร์</li> <li>มา.Click เลือก</li> <li>รณะนอบบาลศาสตร์</li> <li>รณะนอบบาลศาสตร์</li> </ul> |
| 91 IVI 8 | ม้าห ควกว่า เกิดภาณ (                                                                                                    | เสีย                                                                                                    |
|          | То แจ้งทางอิเมส์                                                                                                    |                                                                                                    |
|          | ไปให้ผู้มีพามีเขา<br>มูลลากร ( ผู้เลือนอ่า สู้เลย 🦉 เมื่อนอ่า ( ผู้เลย 🦉 เลย 🦉 เลย 🦉 mai merge                                                    | 🔚 มันพึก ยกเล็ก                                                                                                    |
|          | <ul> <li>คณบงาน</li> <li>องการ</li> <li>รงอามุ</li> <li>รงอามุ</li> <li>กลุ่มการกิจงานบุคคลและสวัสดิ คณะอีกษรศาสตร์</li> </ul>                    |                                                                                                    |
|          | <ul> <li>□ 2 กลุ่มภารกิจงานแดนและพัฒนาอ ดแะอักษรศาสตร์</li> <li>□ 3 ภาควิชาบรรณารีกษศาสตร์</li> <li>□ 3 ภาควิชาบรรณารีกษศาสตร์</li> </ul>         | Standardin - 200 Hz Shows Construction                                                                                               |
|          | 🧏 🎼 🗧 4 ภาควิชาประวัติศาสตร์ อษ คณะอักษรศาสตร์ 🤤                                                                                                  |                                                                                                    |
|          |                                                                                                    | 12.Click บันทึก                                                                                                    |
|          | 14 4   win1 n 1   ≯ M   @                                                                                                    |                                                                                                    |
|          | บันทึกขั้นลอนมาตรราน รายการขั้นลอนมาตรราน เรื่องเรื่อง                                                                                            | ดนมบับอยู่ทร่า ๆพ่าดงกรณมหาวิทยาลัย คณะอักษรศาสตร์ ผ่ายบริหาร อษ กลุ่มการกิจงานสารบรรณา                                              |
|          | <ol> <li>(มีข้อยุศาสตราชาวย์ ตร. พองพิพย์ พละขอ)</li> </ol>                                                                                       | นกัดหลาย เหม่า 1000,001 จะการการการการการการการการการการการการการก                                                                   |
|          | Management of assessment of the set                                                                                                    | มีสหมน การกรรรณะสัยวิท                                                                                                    |
|          | จึงเรียนมาเพียพิงารณาและดำเนินการท่อไปด้วย จักเป็นพระคุณยิ่ง                                                                                      | ารรวิสมหรือสือ                                                                                                    |
|          | 📑 งามสาลปรรณ ช่อมูลหนวยงาน คดึงแสลมป์ document atspector                                                                                          | Construction of the second second second second second second second second second second second second second                       |

S.

| ี้ งานสารบรรณ                                                                                                    |                                                                                                    |                                                                                   |                           |
|----------------------------------------------------------------------------------------------------|----------------------------------------------------------------------------------------------------|-----------------------------------------------------------------------------------|---------------------------|
| 🛃 ผู้ใช้งาน: นางอรวรรณ สุขเย็น                                                                                                    | ı [10004515]                                                                                         | ผู้รับมอบหมาย: ทั้งหมด 🌱 กลุ่มภารกิจงานสารบรรณฯ                                   | × 💽=                      |
| สารบรรณ รอดำเนินการ                                                                                                    | * (8)                                                                                                |                                                                                   | International Contraction |
| 膏 นำเข้าเอกสาร 🕞 บัน                                                                                                    | มที่กหนังสือ 品 ขึ้นตอนเอกสาร (2) 🖂 ส่งหนังสือ 🛛 ปิด 🚫 ยกเลิก                                         |                                                                                   | 1                         |
| นนังสือ                                                                                                    |                                                                                                    |                                                                                   |                           |
| 🦰 🧾 กระดาษโน้ต 🖌 แสตมปี                                                                                                    | ไว่าง เส้นสตมปิลายเช็น ✔ แสตมปิ +   💏 เปิดเอ                                                         | รายละเอียด:* -                                                                    |                           |
| □                                                                                                    | Page: 1 of 2 matic Zoom *                                                                            |                                                                                   |                           |
|                                                                                                    |                                                                                                    |                                                                                   |                           |
|                                                                                                    |                                                                                                    | ผู้ลงนาม:* รศ. ตร. สุรเดช โชติอุตมพันธ์                                           | Q                         |
|                                                                                                    | 14.ส่งหนังสือ/เอกสารจะถกส่งไปยัง                                                                     | ประเภทการดำเนินการ:                                                               | ~                         |
|                                                                                                    |                                                                                                    | ดำเนินการ:                                                                        |                           |
| the second second                                                                                                    | หน่วยงานที่เลือกไว้                                                                                  | 🔺 เอกสารที่จัดเก็บ                                                                |                           |
|                                                                                                    | 0                                                                                                    |                                                                                   |                           |
| 1 1 1 1 1 1 1 1 1 1 1 1 1 1 1 1 1 1 1                                                                                                    |                                                                                                    | ตนฉบบอยู่ที่:" จุฬาสงกระแมทาวทยาลย หและอกธรหาสตร หายบรหาร อายาสุมรารกจงานสารบรรณา |                           |
|                                                                                                    | ง บันทึกข้อความ                                                                                      | istorie i i i i i i i i i i i i i i i i i i                                       |                           |
| 1000                                                                                                    | <b>ส่วนงาน</b> คณะอักษรศาสตร์ กลุ่มภารกิจงานสารบรรณ พิธีการ และอาคารสถานที่ โทร. 84968               | ผูงพท:∾ แหงธรรณ สุขเขน 13.หนังสือ/จดหมายเวียน                                     |                           |
|                                                                                                    | ที่ อว 64.23/ 1500 วันที่ 25 กันยายน 2563                                                            | 🔿 การเวียนหนัง สือ                                                                |                           |
| 1000                                                                                                    | เรื่อง ขอเสนอแต่งตั้งกรรมการสรรหาหัวหน้าภาควิชาภาษาตะวันตก                                           | ิ กรณีสงหลายหนวยงาน                                                               |                           |
| 1000                                                                                                    |                                                                                                    |                                                                                   |                           |
|                                                                                                    | เรียน อธิการบดิ                                                                                      | ▲ ข้อมูลจัดส่ง                                                                    |                           |
| Contraction of the local sectors in the local sectors in the local secto | ตาบที่รองศาสตราจารย์ ดร. หนึ่งกดี โลหผล. หัวหน้าภาควิชาภาพาตะวันตก จะครบาวระ                         | หมายเลขทัสดุ:                                                                     |                           |
|                                                                                                    | การดำรงตำแหน่งหัวหน้าภาค ในวันที่ 27 ตุลาคม 2563 นั้น เพื่อดำเนินการให้เป็นไปตามข้อ 5 แห่ง           | หน่วยงานผู้รับ:                                                                   |                           |
|                                                                                                    | ข้อบังคับจุฬาฯ ว่าด้วยการสรรหาหัวหน้าภาควิชา พ.ศ. 2556 อาศัยมติที่ประชุมคณะกรรมการบริหาร             | ที่อยู่จัดสง:                                                                     |                           |
|                                                                                                    | คณะอักษรศาสตร์ ในการประชุมครั้งที่ 10/2563 เมื่อวันที่ 23 กันยายน 2563 คณะอักษรศาสตร์จึงขอ           |                                                                                   |                           |
|                                                                                                    | เสนอแต่งตั้งให้ผู้มีตำแหน่งและนามต่อไปนี้เป็นคณะกรรมการสรรหาหัวหน้าภาควิชาภาษาตะวันตก ดังนี้         |                                                                                   |                           |
|                                                                                                    |                                                                                                    | — 🔊 ขึ้นตอนเอกสาร                                                                 |                           |
| 1000                                                                                                    | <ol> <li>คณบดคณะอกษรศาสตร</li> <li>ประธานกรรมการ</li> <li>มันพบตริการหลี</li> <li>กรรมการ</li> </ol> | จึงเรียนมาเพื่อโปรด: ดำเน็นการ 🔽 ติดตามดำเน็นการ 🕅 ปัดงานหลังส่งออก               | กระจาย                    |
| 100000                                                                                                    | <ol> <li>ผู้แทนองการงัด</li> <li>ประธานสถาดอาจารย์หรืออันทน</li> <li>กรรมการ</li> </ol>              | # หน่วยงาน องค์กร วันเวลาส่ง สถานะ วันเวลารับ วันที่เสร็จ รายละเอียดการต >        |                           |
|                                                                                                    | <ol> <li>หัวหน้าภาควิชาวรรณคดีเปรียบเทียบ กรรมการ</li> </ol>                                         | 1 คณะครุศาสตร์ คณะครุศาสตร์                                                       |                           |
|                                                                                                    | (ผู้ช่วยศาสตราจารย์ ดร. ทอแสง เชาว์ชุติ)                                                             | 2 คณะจิตวิทยา คณะจิตวิทยา                                                         |                           |
|                                                                                                    |                                                                                                    |                                                                                   |                           |
|                                                                                                    | ม่วยงานที่ได้เลือกไว้หน้าขั้นตอนเอกสารจะปรากภ/หน่วยงานที่รั                                          | υ                                                                                 |                           |
| 112                                                                                                    |                                                                                                    |                                                                                   |                           |
| 1 11                                                                                                    |                                                                                                    | 🔺 ประวัติชันตอนเอกสาร                                                             |                           |
| I HI                                                                                                    | แล้วจะปรากฏแทบสีเขียว                                                                                | <ul> <li>▲ ประวัติสันดอนเอกสาร</li> <li>รับรัฐแพนซ์-ริปสา</li> </ul>              |                           |